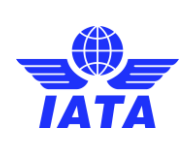

•

Version: 01

Revision: 00

Publication date: 2/23/2025

# **OPS Portal** User Guide

Version 01

**Revision 00** 

//////

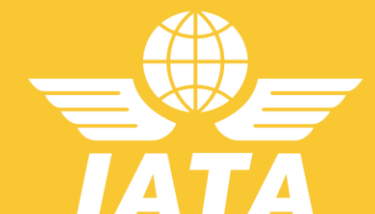

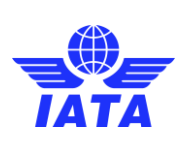

Version: 01

Revision: 00

Publication date: 2/23/2025

# Contents

| 1 | Overview  | w and Important Information                      | 2  |
|---|-----------|--------------------------------------------------|----|
| 2 | Definitio | ns                                               | 2  |
|   | 2.1 Acco  | ount Types                                       | 2  |
|   | 2.1.1     | Airline account                                  | 2  |
|   | 2.1.2     | Ground Handling Service Provider (GHSP) accounts | 2  |
|   | 2.2 User  | · Types                                          | 2  |
|   | 2.2.1     | Permissions                                      | 3  |
| 3 | OPS Por   | tal Registration                                 | 4  |
| 4 | OPS Por   | tal Main Features                                | 7  |
|   | 4.1 Acco  | ount Management                                  | 7  |
|   | 4.1.1     | User Administration                              | 7  |
|   | 4.1.2     | Account Administration                           | 10 |
|   | 4.1.3     | Hierarchy Groups                                 | 12 |
|   | 4.2 Gap   | Functions                                        | 14 |
|   | 4.2.1     | Gap Analysis                                     | 14 |
|   | 4.2.2     | Filling Out the Gap Analysis                     | 17 |
|   | 4.2.3     | Gap Sharing Groups                               | 20 |
|   | 4.2.4     | Managing Documents                               | 23 |
|   | 4.3 Varia | ation Functions                                  | 25 |
|   | 4.3.1     | My Variation Reports                             | 25 |
|   | 4.3.2     | Shared Variation Reports                         | 27 |
|   | 4.3.3     | Variation Sharing Groups                         | 27 |
|   | 4.4 IATA  | Standards                                        | 29 |
|   | 4.4.1     | Navigating IATA Standards                        | 29 |
| 5 | Use of th | nis manual                                       | 30 |

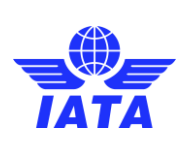

# 1 Overview and Important Information

One of IATA's key priorities is to drive further standardization of ground operations processes, with a primary focus on reducing risks in ground operations. The Operational Portal is an online platform designed for airlines and ground handling service providers. Through this portal, users can:

- Conduct self-assessment gap analyses
- Declare compliance of their operational documentation with industry standards
- Exchange operational information
- Post any variations against industry standards

This platform enhances standardization, minimizes the need for airline-specific training, and reduces complexities in ground operations.

# 2 Definitions

# 2.1 Account Types

# 2.1.1 Airline account

Each airline can have only one account per Air Operator Certificate (AOC). Airlines that also provide ground handling services to third parties as a Ground Handling Service Provider (GHSP) will need to create separate accounts:

- As an airline (one account per AOC)
- As a GHSP (one account per location)

# 2.1.2 Ground Handling Service Provider (GHSP) accounts

GHSPs can have multiple accounts depending on the number of locations in their network. Ground Handling Service Providers that have both their headquarters and station at the same location will need separate accesses:

- As a Ground Handling Service Provider Headquarters
- As a Ground Handling Service Provider Station

# 2.2 User Types

The platform is designed to assign different user profiles that have specific accessibility and permissions. The roles that a user can have in the OPS Portal platform are:

#### 1. OPS Portal Administrator

The company administrator of the account. This role is automatically assigned to the first user within a company. The OPS Portal Administrator can access all features within the platform, grant access to additional users, and has no limitations on permissions.

#### 2. Standard Administrator "Standard Related"

This role has access to all features except for the creation of a hierarchy group. However, the user assigned this role will be limited by the specific standard(s) they are assigned to.

#### 3. Editor "Standard Related"

The Editor within each company has limited access. The primary purpose of this role is to complete a section or sections of the gap analysis. Editors are assigned per standard.

#### 4. Viewer "Standard Related"

The Viewer is primarily for viewing gap analyses or variation(s).

#### 5. Acknowledger "Standard Related"

Page **2** of **31** 

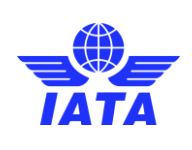

# The Acknowledger has access to the same features as a Viewer, with the addition of the Notifications section, where they will receive information about the published gap analysis.

Note:

Standard Related means that each of the roles will be limited by the standard(s) assigned to them.

# 2.2.1 Permissions

| Feature/Functionality                             | Functionality                               | OPS Portal    | Standard      | Editor | Acknowledger | Viewer |
|---------------------------------------------------|---------------------------------------------|---------------|---------------|--------|--------------|--------|
|                                                   | Description                                 | Administrator | Administrator |        |              |        |
| Account Management –                              | Invite other users to their                 | Voc           | Vac           | No     | No           | No     |
| User Administration                               | company account                             | 165           | 165           | INU    | NO           | INU    |
| Account Management –<br>Account Administration    | Invite themselves to other stations         | Yes           | No            | No     | No           | No     |
| Account Management –<br>Hierarchy Group           | Create a Hierarchy Group                    | Yes           | No            | No     | No           | No     |
| Gap Functions – Gap<br>Analysis                   | Create a New File                           | Yes           | Yes           | No     | No           | No     |
| Gap Functions – Gap<br>Analysis                   | Work on a draft                             | Yes           | Yes           | Yes    | No           | No     |
| Gap Functions – Gap<br>Analysis                   | Clone or edit published gap analysis        | Yes           | Yes           | No     | No           | No     |
| Gap Functions – Gap<br>Analysis                   | Read own company<br>published gap analysis  | Yes           | Yes           | Yes    | Yes          | Yes    |
| Gap Functions – Gap<br>Analysis                   | Read hierarchy shared gap<br>analysis       | Yes           | Yes           | Yes    | No           | No     |
| Gap Functions – Gap<br>Analysis                   | Read gap sharing gap<br>analysis            | Yes           | Yes           | No     | No           | No     |
| Gap Functions – Gap<br>Sharing Groups             | Create a gap sharing group                  | Yes           | Yes           | No     | No           | No     |
| Gap Functions –<br>Documents                      | Read own company GOM                        | Yes           | Yes           | Yes    | Yes          | Yes    |
| Gap Functions –<br>Documents                      | Read hierarchy shared GOM                   | Yes           | Yes           | Yes    | No           | No     |
| Variation Functions – My<br>Variation Reports     | Read own company<br>variation reports       | Yes           | Yes           | Yes    | Yes          | Yes    |
| Variation Functions –<br>Shared Variation Reports | Read shared hierarchy<br>variation reports  | Yes           | Yes           | Yes    | No           | No     |
| Variation Functions –<br>Shared Variation Reports | Read Variation sharing<br>variation reports | Yes           | Yes           | No     | No           | No     |
| Variation Functions –<br>Shared Variation Reports | Create a variation sharing group            | Yes           | Yes           | No     | No           | No     |
| IATA Standards                                    | Read IATA Manual<br>headings                | Yes           | Yes           | Yes    | Yes          | Yes    |

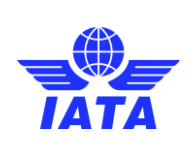

Publication date: 2/23/2025

# 3 OPS Portal Registration

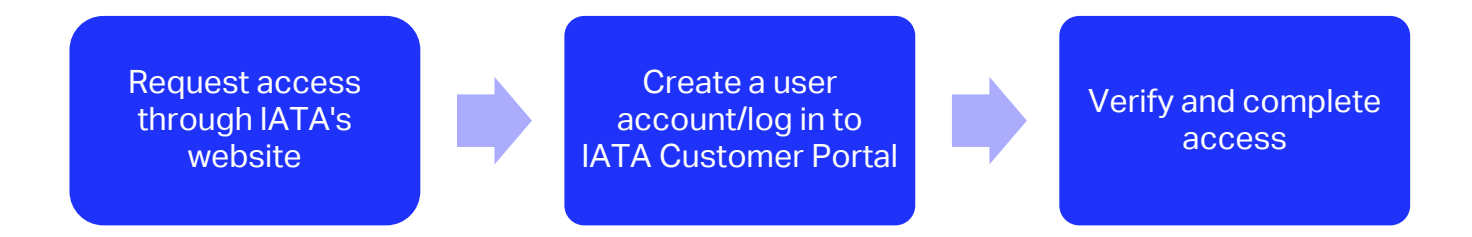

Access to the OPS portal is straightforward and can be completed by following the steps outlined below:

# Submit Request

- Begin by navigating to the IATA website at <u>IATA Home</u> and selecting the "**Programs & Policy**" tab from the top menu.
- From the drop-down menu, choose "Ground Operations" under the "Operations & Infrastructure" submenu
- On the Ground Operations page, click on "<u>Operational Portal</u>" and scroll down to the "Sign up for the Ops Portal now" section.
- Fill in all the required information and ensure that you have checked the consent box before submitting your application by clicking the "**Sign up**" button.

| Sign up for the Ops Portal now                                                                                                    |
|----------------------------------------------------------------------------------------------------|
| Eirst Name *                                                                                                    |
|                                                                                                    |
| Last Name *                                                                                                    |
|                                                                                                    |
| Job Title *                                                                                                    |
|                                                                                                    |
| Company *                                                                                                    |
|                                                                                                    |
| Company type *                                                                                                    |
| Which account type do you want to publish a gap analysis for?                                                                                    |
| Are you the designated person by your company to undertake the role of OPS Portal Administrator? *                                               |
| ~                                                                                                    |
| I consent to the processing of my personal information in accordance with IATA's Privacy Policy and I understand and agree to the Terms of Use * |
| SIGN-UP                                                                                                    |

#### Important Note:

The request to access the OPS Portal must be submitted only by the individual designated by the company as the primary OPS Portal account administrator.

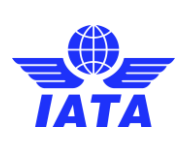

### **Post-Submission Process**

- Once the application has been submitted, IATA will verify the request and send an invitation to access the OPS Portal.
- An invitation email from the system will include a link to access the platform.

This is a system generated message. Please do not reply.
Dear Customer,
You have been invited to use the *Ops Portal*, service in the IATA Customer
Portal. Please click the link below to begin.
Click here to continue.
NOTE: If you have not yet registered in the IATA Customer Portal, you will
be guided to do so. After completing this step, please return to this email
and click the link above to continue.
Accessing the OPS Portal

- Click on the "Click here to continue" link in the invitation email.
- The link will open the IATA Customer Portal:
  - If the IATA Customer Portal profile is already complete, access will be directed to the "OPS Portal Service."
  - o If the profile is incomplete, the system will prompt for completion before proceeding.
- The OPS Portal can also be accessed by navigating to "Available Services" in the IATA Customer Portal.
- Once "OPS Portal" is located, click on "Request Service."

| Customer Services V Help V<br>Portal                                                                                                    | Q SEARCH 🕂 🔼                      | ) |
|----------------------------------------------------------------------------------------------------|-----------------------------------|---|
| Home > Services > Manage Services                                                                                                    |                                   |   |
| Ops Portal                                                                                                    |                                   |   |
|                                                                                                    |                                   |   |
| About Request Servic                                                                                                    | e                                 |   |
| Operational Portal (OPS Portal) is a tool that helps companies perform a gap analysis by comparing their documents with IATA ground operations and cargo standard declare any variations. | is to identify gaps, and align or |   |

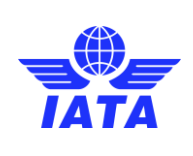

Publication date: 2/23/2025

• Accept the terms and conditions by clicking "Accept."

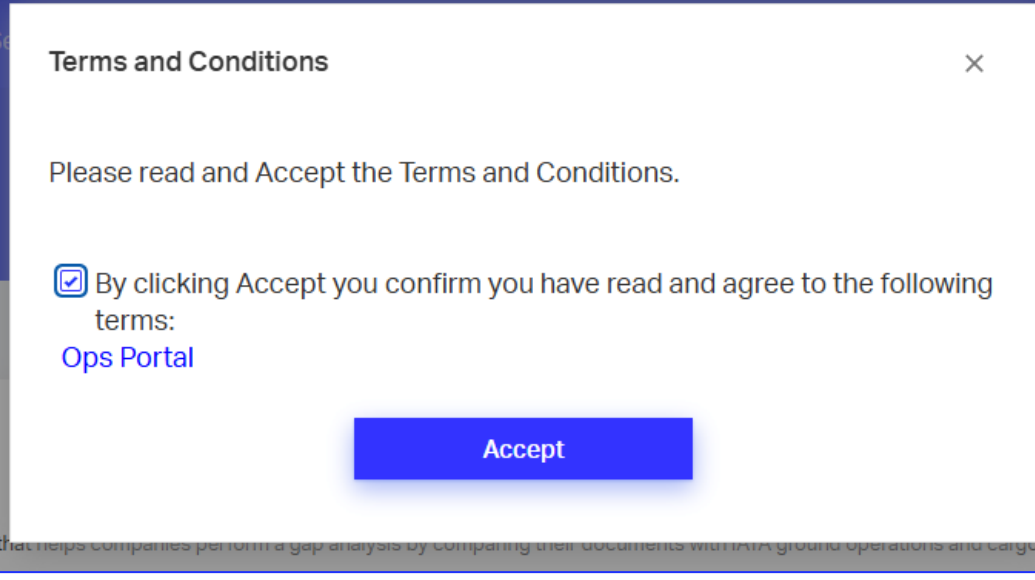

• The system will automatically direct to "My Services," where OPS Portal will appear within the available services. Click on "Go to Service" to access the platform."

| My Services           | Available Services                                                                                                    |
|-----------------------|----------------------------------------------------------------------------------------------------|
| Your company's ser    | vices are listed below.                                                                                                    |
|                       | Ops Portal                                                                                                    |
| Ops<br>Portal         | Operational Portal (OPS Portal) is a tool that helps<br>companies perform a gap analysis by comparing<br>their documents with IATA groun |
|                       | Manage Service Go to Service                                                                                                    |
| A confirmation emai   | l will be sent once access has been fully completed.                                                                                     |
| This is a system gene | rated message. Please do not reply.                                                                                                    |

Dear Rawan Hafez,

Congratulations! Your access to Ops Portal Service has been granted. You can access it here.

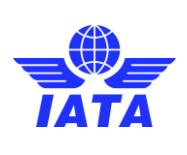

# 4 OPS Portal Main Features

The OPS Portal platform is divided into the following sections:

- **Dashboards:** To be available by Q3. Part of Phase 2 enhancement.
- Account Management: Manage user roles, account relationships, and hierarchy groups.
- Notifications: To be available by Q3. Part of Phase 2 enhancement.
- **Gap Functions:** Perform gap analyses, track published gaps, documents management, and share gap analysis.
- Variation Functions: Manage variations within gap analyses and establish sharing groups.
- IATA Standards: Access compliance standards and documentation.

| Operati<br>IATA Airlin | ions Portal         | • | Das |
|------------------------|---------------------|---|-----|
| 88                     | Dashboard           |   |     |
| ŝ                      | Account Management  |   |     |
| Ľ                      | Notifications       |   |     |
| <b>}</b> }             | Gap Functions       |   |     |
| 맵                      | Variation Functions |   |     |
| 미급                     | IATA Standards      |   |     |

Each section of this manual provides detailed explanations and step-by-step guidance to maximize usability.

# 4.1 Account Management

The **Account Management** tab inside the Ops Portal allows users to invite and manage accounts, establish hierarchical relationships, and bulk edit user permissions.

# 4.1.1 User Administration

#### **Inviting and Managing Users**

- 1. Navigate to Account Management > User Administration.
- 2. Click on "Add User".

| bunt Management                                                  |                                                                 |                                                     |                      |                            |                   |                   |                               |  |  |
|------------------------------------------------------------------|-----------------------------------------------------------------|-----------------------------------------------------|----------------------|----------------------------|-------------------|-------------------|-------------------------------|--|--|
| User administration                                              | Account adr                                                     | ninistration                                        | Hierarchy Groups     |                            |                   |                   |                               |  |  |
| Day Group - Ai                                                   | rline                                                           |                                                     |                      |                            |                   |                   |                               |  |  |
| Search active use                                                | r                                                               |                                                     |                      |                            |                   |                   | Add User                      |  |  |
|                                                                  |                                                                 |                                                     |                      |                            |                   |                   |                               |  |  |
| Pending Users                                                    |                                                                 |                                                     |                      |                            |                   |                   |                               |  |  |
| Pending Users                                                    | Ops Portal Administrator Stand                                  | lard Administrator Editor                           | Acknowledg           | jer Viewer                 | Auditor           | Status            | Manage                        |  |  |
| Pending Users User name Company Users                            | Ops Portal Administrator Stand                                  | lard Administrator Editor                           | Acknowledg           | er Viewer                  | Auditor           | Status            | Manage<br>Bulk Edit           |  |  |
| Pending Users User name Company Users User name                  | Ops Portal Administrator Stand                                  | lard Administrator Editor                           | Acknowledg<br>Editor | jer Vlewer<br>Acknowledger | Auditor           | Status<br>Auditor | Manage<br>Bulk Edit<br>Manage |  |  |
| Pending Users User name Company Users User name salesagent test2 | Ops Portal Administrator Stand<br>S<br>Ops Portal Administrator | lard Administrator Editor<br>Standard Administrator | Acknowledg<br>Editor | jer Vlewer<br>Acknowledger | Auditor<br>Viewer | Status<br>Auditor | Manage<br>Bulk Edit<br>Manage |  |  |

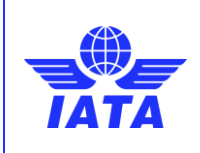

- 3. Follow the guided invitation flow to complete the user invitation process.
  - a. Add an email of the user to invite to the portal and click on Enter.
  - b. Select the standard or standards to be included inside of each of the roles of that user. For example, a user can be a Standard Administrator for IGOM and Editor for AHM1110.
  - c. Click on the + icon.
  - d. Repeat the process until all desired users are invited.

| User administration<br>Day Group - Ai | Role Assig | nment Invitation                                                                                                    |               |                              |                    | 0         | ×     |         |         |
|---------------------------------------|------------|----------------------------------------------------------------------------------------------------|---------------|------------------------------|--------------------|-----------|-------|---------|---------|
| Search active use                     |            | F                                                                                                    | Roles as      | signment                     |                    |           |       |         |         |
| Pending Users                         | i Ple      | Please, assign at least one option. You can assign multiple standards to more than one role following<br>hierarchy. (Portal Administrator Role doesn't need any standard role assingment) |               |                              |                    |           |       |         |         |
| User name                             |            |                                                                                                    | 2             | Assign Ops I                 | Portal Administrat | or Role:  |       | Auditor |         |
| Company User                          |            |                                                                                                    |               | Standard Administrator:      | Select             | ~         |       |         |         |
| User name                             |            |                                                                                                    |               | Editor:                      | IGOM               | *         | /iewe | ır      | Auditor |
| salesagent test2                      |            |                                                                                                    |               | Acknowledger:                | Select             | ~         |       |         | •       |
|                                       |            |                                                                                                    |               | Viewer                       | Select             | ~         |       |         |         |
|                                       |            |                                                                                                    |               | Auditor:                     | Select             | *         |       |         |         |
|                                       |            | lick in the add button if you need<br>eed in the invitation process.                                                                                                    | d to invite m | ore than one user. You can a | add as many user   | rs as you |       |         |         |
|                                       |            |                                                                                                    |               |                              |                    |           |       |         |         |

# **Bulk Editing User Permission**

1. Click "Bulk Edit" in the User Administration tab.

| Company Users     |                          |                        |          |              |                  |         | В | ulk E  | dit |
|-------------------|--------------------------|------------------------|----------|--------------|------------------|---------|---|--------|-----|
| User name         | Ops Portal Administrator | Standard Administrator | Editor   | Acknowledger | Viewer           | Auditor | 1 | /lanag | e   |
| Adm Green         | _                        | CGM,IGOM               | -        | -            | AHM1110,AHM Ch.1 | -       | 1 | đ      | i   |
| Adm Yellow        | _                        | CGM,IGOM               | AHM1110  | AHM Ch.1     | -                | -       | 1 | đ      | ĩ   |
| Alvin Jenkins     | $\checkmark$             | -                      | -        | -            | -                | -       | 1 | Ċ      | ĩ   |
| Beatrice Villegas | $\checkmark$             | -                      | -        | -            | -                | -       | 1 | , u    | ĩ   |
| Darwin Gross      | _                        | IGOM                   | AHM Ch.1 | CGM          | -                | -       | 1 | Ċ      | ĩ   |
| Darío Fuentes     | _                        | AHM1110                | -        | -            | -                | -       | 1 | Ċ      | ĩ   |
| Jaume Lorente     | $\checkmark$             | -                      | -        | -            | -                | -       | 1 | Ċ      | ĩ   |
| JP Alb            | $\checkmark$             | -                      | -        | -            | -                |         | 1 | đ      | ī   |
|                   |                          |                        |          |              |                  |         |   |        |     |

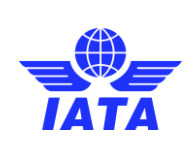

Publication date: 2/23/2025

#### 2. The user matrix will become editable, allowing modifications to multiple user permissions simultaneously.

| Cor | Company Users Bulk Edit |                          |                        |                 |                                                               |                     |                 |  |  |  |  |
|-----|-------------------------|--------------------------|------------------------|-----------------|---------------------------------------------------------------|---------------------|-----------------|--|--|--|--|
|     | User name               | Ops Portal Administrator | Standard Administrator | Editor          | Acknowledger                                                  | Viewer              | Auditor         |  |  |  |  |
| 1   | Adm Green               |                          | CGM; IGOM Y            | Select values Y | Select values  Select all AHM Ch.1 AHM Ch.1 AHM Ch.10 AHM1110 | AHM Ch.1; AHM1110 ¥ | Select values ¥ |  |  |  |  |
| 2   | Adm Yellow              |                          | CGM; IGOM 🗸            | AHM1110 ¥       | AHM Ch.1 💙                                                    | Select values       | Select values 🗸 |  |  |  |  |
| 3   | Alvin Jenkins           |                          | Select values 👻        | Select values 🗸 | Select values                                                 | Select values       | Select values 🗸 |  |  |  |  |
|     |                         |                          |                        | Confirm Cancel  |                                                               |                     |                 |  |  |  |  |

- 3. Adjust roles and access levels as needed.
- 4. Click **"Confirm"** to apply changes.

Admins have different levels of visibility:

- Ops Portal Administrators: Can see and manage all active standards.
- Ops Portal Standard Administrators: Can only manage standards they are assigned to.

#### **Individual User Edits**

- Click the **pencil icon** next to a user's record to edit permissions.
- Click the **trash icon** to delete a user.

| Company Users     | i                        |                        |          |              |                  |         | Bulk Edit |
|-------------------|--------------------------|------------------------|----------|--------------|------------------|---------|-----------|
| User name         | Ops Portal Administrator | Standard Administrator | Editor   | Acknowledger | Viewer           | Auditor | Manage    |
| Adm Green         | _                        | CGM,IGOM               | -        | -            | AHM1110,AHM Ch.1 | -       | / 💼       |
| Adm Yellow        | —                        | CGM,IGOM               | AHM1110  | AHM Ch.1     | -                | -       | 1 💼       |
| Alvin Jenkins     | $\checkmark$             | -                      | -        | -            | -                | -       | / 💼       |
| Beatrice Villegas | $\checkmark$             | -                      | -        | -            | -                | -       | / 💼       |
| Darwin Gross      | _                        | IGOM                   | AHM Ch.1 | CGM          | -                | -       | / 🕯       |
| Darío Fuentes     | _                        | AHM1110                | -        | -            | -                | -       | / 💼       |
| Jaume Lorente     | $\checkmark$             | -                      | -        | -            | -                | -       | / 🕯       |
| JP Alb            | $\checkmark$             | -                      | -        | -            | -                | -       | / 🕯       |
|                   |                          |                        |          |              |                  |         |           |

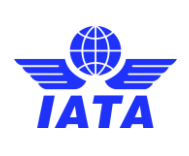

Publication date: 2/23/2025

|    | -      | CGM,IGOM                                                                                       | -                              | × | -                |
|----|--------|------------------------------------------------------------------------------------------------|--------------------------------|---|------------------|
| /  |        | Roles edit                                                                                     |                                |   | -                |
| Oj | ()     | Change, add or limit permits for the user. Yo<br>one Standard for every role following hierard | u can assign more than<br>chy. |   | Viewer           |
| -  |        |                                                                                                |                                |   | AHM1110,AHM Ch.* |
| ~  |        | Assign Ops Port<br>Standard Administrator:                                                     | CGM; IGOM                      |   | -                |
| -  |        | Editor:                                                                                        | Select values                  |   |                  |
| ~  |        | Acknowledger:<br>Reader:                                                                       | Select values                  |   | -                |
| ~  |        | Auditor:                                                                                       | Select values                  |   | -                |
|    |        |                                                                                                |                                |   |                  |
|    | Cancel |                                                                                                | Confirm                        |   |                  |

# 4.1.2 Account Administration

This feature allows users to grant themselves access to other accounts within their network.

#### **Granting Account Access**

- 1. Navigate to **Account Management > Account Administration**.
- 2. Click **"Add Account"**.

| User administration | Account administration | Hierarchy Groups |      |             |
|---------------------|------------------------|------------------|------|-------------|
| Accounts            |                        |                  |      |             |
| Search accounts     |                        |                  |      | Add Account |
| Account Name        |                        | Location         | Code | Remove      |
| GHSP Yellow Demo    |                        | V03              | CDM  | E⇒          |
|                     |                        |                  |      |             |

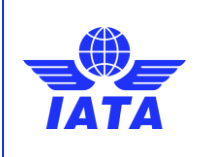

3. A list of eligible accounts will auto-populate based on the location code.

Note: eligible accounts will be the accounts that falls within the same Network. Your company profile GSP code or ICAO codes needs to match.

- 4. Select the desired account.
- 5. The "Add Account" button will become active and blue; click to confirm.

| inistrati |                                                                   | ×           |
|-----------|-------------------------------------------------------------------|-------------|
|           | New account access                                                | ^           |
| ts        | Select the location code (Airport) to have access to the account. |             |
| accou     | Q V04                                                             | ۵           |
|           | Results                                                           |             |
| ne        | GHSP Black Demo - Ground Handler HQ - V04                         |             |
| w Dem     |                                                                   |             |
|           |                                                                   |             |
|           |                                                                   |             |
|           | Cancel                                                            | Add Account |
|           |                                                                   |             |

#### **Important Note:**

If a user does not see the Account administration tab, it is because the role assigned to the user does not have permissions to view the tab or the user is within an Account administration in the list. This avoids nesting accounts.

# **Managing Accounts**

• Use the drop-down menu on the left to select a specific account after adding it.

|                                              | Customer Services V Help V Q SEARCH C (2)                                                                                                    |
|----------------------------------------------|----------------------------------------------------------------------------------------------------|
| Operations Portal                            | Account Management                                                                                                    |
| 日日 Dashboard                                 | User administration Account administration Hierarchy Groups                                                                                                  |
| Account Management                           | "Forest Angel" - Airline                                                                                                    |
| C Notifications                              | Q, Search active user                                                                                                    |
| Ç∎Ç Gap Functions                            | Pending Lisers                                                                                                    |
| ₽t <mark>g</mark> Variation Functions        | Uterrame       V       OpsPartal Administrator       V       Editor       V       Advoseledger       V       Vewer       V       Audros       Manage       V |
| <sup>D</sup> t <mark>a</mark> IATA Standards | Company Users Bulk Edit                                                                                                    |
|                                              | Username v Ops Portal Administrator v Editor v Advocededger v Vewer v Address v Manage v                                                                     |
|                                              | admin forestangel 🗸                                                                                                    |

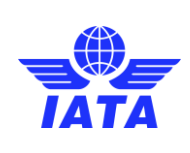

Publication date: 2/23/2025

#### • To remove an account relationship, click the **remove icon**.

| User administration | Account administration | Hierarchy Groups |      |             |
|---------------------|------------------------|------------------|------|-------------|
| Accounts            |                        |                  |      |             |
| Search accounts     |                        |                  |      | Add Account |
| Account Name        |                        | Location         | Code | Remove      |
| GHSP Yellow Demo    |                        | V03              | CDM  | E→          |
| GHSP Black Demo     |                        | V04              | CDM  | E→          |
|                     |                        |                  |      |             |

#### 4.1.3 Hierarchy Groups

Hierarchy groups allow Ops Portal users to establish relationships between multiple accounts. Once linked, accounts within a hierarchy can view each other's published gap analyses and clone them if they have permission.

#### Important Note:

Accounts that can be added to the same hierarchy should share the same ICAO code or GHSP code depending on the type of account to link.

#### **Creating a Hierarchy Group**

- 1. Navigate to Account Management > Hierarchy Group.
- 2. Click "Create Hierarchy Group".

| Jeneral                                                                                       |                                                                                        |                                            |                                                                |                                                       |                      |
|-----------------------------------------------------------------------------------------------|----------------------------------------------------------------------------------------|--------------------------------------------|----------------------------------------------------------------|-------------------------------------------------------|----------------------|
|                                                                                               |                                                                                        |                                            |                                                                |                                                       |                      |
|                                                                                               |                                                                                        |                                            |                                                                |                                                       |                      |
| User administration                                                                           | Account administration                                                                 | Hierarchy Group                            | 5                                                              |                                                       |                      |
|                                                                                               |                                                                                        |                                            |                                                                |                                                       |                      |
|                                                                                               |                                                                                        |                                            |                                                                |                                                       |                      |
| <ul> <li>Please, add a Company<br/>from previous version".</li> </ul>                         | to create a Hierarchy Relationship. Once a<br>You can create as many groups as you nee | acepted by the Company, both will h<br>ed. | ave access to all Gap and variation files created. Search      | for them in the Gap Analysis and Variatio             | on tab at "New       |
|                                                                                               |                                                                                        |                                            |                                                                |                                                       |                      |
|                                                                                               |                                                                                        |                                            |                                                                |                                                       |                      |
| Search Account                                                                                |                                                                                        |                                            |                                                                | Create Hiera                                          | rchy group           |
| Search Account                                                                                |                                                                                        |                                            |                                                                | Create Hiera                                          | rchy group           |
| Search Account                                                                                | Location                                                                               | Code                                       | Company Type                                                   | Create Hiera<br>Status                                | rchy group           |
| Search Account<br>Company Name<br>Air Blue Demo                                               | Location<br>V01                                                                        | Code<br>CDM                                | Company Type                                                   | Create Hiera<br>Status<br>ACTIVE                      | rchy group<br>Access |
| Search Account Company Name Air Blue Demo Airline Alb Legal                                   | Location<br>V01<br>ALB                                                                 | Code<br>CDM                                | Company Type Artine Artine                                     | Create Hiera<br>Status<br>ACTIVE<br>ACTIVE            | rchy group<br>Access |
| Search Account<br>Company Name<br>Air Blue Demo<br>Airline Alb Legal<br>Aston Martin Airlines | Location<br>V01<br>ALB<br>FAM                                                          | Code<br>CDM<br>CDM                         | Company Type  Company Type  Airline  Airline  Airline  Airline | Create Hiera<br>Status<br>ACTIVE<br>ACTIVE<br>PENDING | rchy group<br>Access |

- 3. The system will display pre-selected accounts based on ICAO Code, GHSP Designator Code, and Location Code.
- 4. Select the desired accounts to include in the hierarchy.

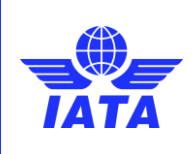

Publication date: 2/23/2025

#### 5. Click "Add Account" to establish the relationship.

| í           | Please Fill Filter Inputs and choose | e the Company if available. |
|-------------|--------------------------------------|-----------------------------|
| ୍ Comp      | bany name                            |                             |
| Q Locat     | tion Code                            |                             |
| Doculto     |                                      |                             |
| GHSP Yello  | w Demo, V03, Yellow Street           |                             |
| GHSP Black  | Como, V04, Black Street              |                             |
| Air Blue De | mo, V01, Blue Street                 |                             |
| GHSP Pure   | Visions, QWE, -                      |                             |
|             | in Airlines, FAM, -                  |                             |
| Aston Mart  |                                      |                             |
| Aston Mart  |                                      |                             |

#### **Example:**

- Iberia creates a relationship with Vueling.
- When sending the invite, the system warns the user that Vueling also has an active hierarchy relationship with all the accounts mentioned in the pop-up, meaning that when they accept, the account will also have access to the published gap analysis from those accounts and vice-versa.

| lser administratio | on Account administration Hierarchy Group                                                                                                    | 6 |                    |
|--------------------|----------------------------------------------------------------------------------------------------|---|--------------------|
|                    | These are the hierarchy relationships that will be created, both with the selected account and with those accounts with which it has a hierarchy relationship. | × |                    |
| Please, add        | Aston Martin Airlines, FAM, -                                                                                                    |   | o all Gap and vari |
| the Gap Ana        | GHSP Pure Visions, QWE, -                                                                                                    |   |                    |
|                    | Ayers LLC, null, Whole 2nd Floor 24 El Teseen El Shamaly St, Area C, NORTH 90 NE<br>CAIRO                                                                      | w |                    |
| Search Acco        | Airline Alb Legal, ALB, -                                                                                                    |   |                    |
|                    | Air Blue Demo, V01, Blue Street                                                                                                    |   |                    |
| mpany Name         | Cancel                                                                                                    |   |                    |
|                    |                                                                                                    |   |                    |

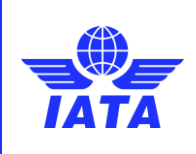

Publication date: 2/23/2025

• After adding the account, a separate line for each of them will appear and will only turn active once Vueling has accepted the invitation to create a hierarchy.

| User administration                                                  | Account ad                                                   | ministration                                               | Hierarchy Groups                                                                     |                                    |          |
|----------------------------------------------------------------------|--------------------------------------------------------------|------------------------------------------------------------|--------------------------------------------------------------------------------------|------------------------------------|----------|
|                                                                      |                                                              |                                                            |                                                                                      |                                    |          |
| <ul> <li>Please, add a Company<br/>the Gap Analysis and V</li> </ul> | y to create a Hierarchy Rela<br>/ariation tab at "New from p | ationship. Once acepted by<br>revious version". You can cr | the Company, both will have access to all Gap ar<br>eate as many groups as you need. | nd variation files created. Search | for them |
| Search Account                                                       |                                                              |                                                            |                                                                                      | Create Hierarc                     | hy grou  |
| Company Name                                                         | Location                                                     | Code                                                       | Company Type                                                                         | Status                             | A        |
| Air Blue Demo                                                        | V01                                                          | CDM                                                        | 📉 Airline                                                                            | PENDING                            |          |
| Airline Alb Legal                                                    | ALB                                                          |                                                            | 📐 Airline                                                                            | PENDING                            |          |
| Aston Martin Airlines                                                | FAM                                                          | CDM                                                        | 📐 Airline                                                                            | PENDING                            |          |
| Ayers LLC                                                            |                                                              |                                                            | 📉 Airline                                                                            | PENDING                            |          |
| GHSP Pure Visions                                                    | QWE                                                          | CDM                                                        | 🤨 Ground Handler HQ                                                                  | PENDING                            |          |
|                                                                      |                                                              |                                                            |                                                                                      |                                    |          |

Air Green view while waiting for acceptance

- Once Vueling accepts, Iberia will also gain access to its published gap analysis.
- If Vueling later deactivates the relationship, all connected accounts will also be inactivated.

# 4.2 Gap Functions

Gap Functions tab enables users to identify, track, and manage compliance with aviation standards. These functions help organizations assess their operational gaps, implement corrective actions, and ensure alignment with industry requirements.

The gap functions are divided into:

- Gap Analysis
- Gap Sharing Groups
- Documents

#### 4.2.1 Gap Analysis

Gap Analysis section is divided into 3 key components:

- New File: Create a fresh gap analysis for a selected standard.
- Published Gaps: View and manage previously published gap analyses.
- **Continue Draft:** Resume work on an unfinished gap analysis.

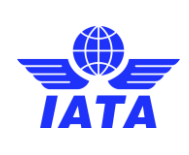

Publication date: 2/23/2025

# 4.2.1.1 Creating a New Gap Analysis

- 1. Click on "New File" in the Gap Analysis section.
- 2. Select the applicable Standard (e.g., IGOM, AHM1110, etc.).
- 3. Click "Start Gap Analysis" to begin.

| Airline-Aston Martin Airlines-C<br>IGOM-ed.53-v.1                                                | DM-FAM-<br>Language: English                | ×            | Preference document | Adopt Standard | Publish | Save and exit  |
|--------------------------------------------------------------------------------------------------|---------------------------------------------|--------------|---------------------|----------------|---------|----------------|
| Chapters<br>Dive into the gap analysis by exploring chapters<br>01.Passenger Handling Procedures | s and subchapters of the standard presented | here.        |                     |                |         | 🕏 Bulk mapping |
| 1.1 Passenger Depa                                                                               | rture                                       | 0% completed |                     |                |         | >              |
| 1.2 Passenger Secur                                                                              | rity                                        | 0% completed |                     |                |         | >              |
| 1.3 Passenger Arriva                                                                             | al, Transfer and Transit                    | 0% completed |                     |                |         | >              |
| 1.4 Special Categori                                                                             | es of Passengers                            | 0% completed |                     |                |         | >              |
| 1.5 Passenger Disru                                                                              | ptions                                      | 0% completed |                     |                |         | >              |
|                                                                                                  |                                             |              |                     |                |         |                |
| 02.Baggage Handling Procedures                                                                   | 0%                                          | completed    |                     |                |         | +              |
| 03.Aircraft General Safety and Servicir                                                          | ng Operations 0%                            | completed    |                     |                |         | +              |

The gap analysis follows a structured format with the following:

- **Naming Convention:** Automatically set as Account Name + Standard + Edition + Version.
- **Language Selection:** Choose a language from the dropdown menu (options depend on the uploaded and activated standards).

| Airline-Aston Martin Airli<br>IGOM-ed.53-v.1       | lines-CDM-FAM-                                   | gliah 🗸        | <i> </i> | Adopt Standard | Publish | Save and exit ( |
|----------------------------------------------------|--------------------------------------------------|----------------|----------|----------------|---------|-----------------|
| Chapters<br>Dive into the gap analysis by explorin | ing chapters and subchapters of the standard pre | sented here.   |          |                |         | Bulk mapping    |
| 01.Passenger Handling Proce                        | edures                                           | 100% completed |          |                |         | -               |
| 1.1 Passen                                         | nger Departure                                   | 100% completed |          |                |         | >               |
| 1.2 Passen                                         | nger Security                                    | 100% completed |          |                |         | >               |
| 1.3 Passen                                         | nger Arrival, Transfer and Transit               | 100% completed |          |                |         | >               |
| 1.4 Special                                        | al Categories of Passengers                      | 100% completed |          |                |         | >               |
| 1.5 Passen                                         | nger Disruptions                                 | 100% completed |          |                |         | >               |
|                                                    |                                                  |                |          |                |         |                 |

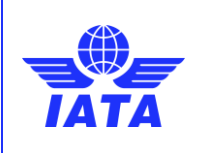

Publication date: 2/23/2025

- Adopt Standard: Allows users to adopt the standard as it is without any variation. After adopting a standard, the option becomes inactive and users can either go through the answers and change them or publish directly in case everything is filled out correctly.
- **Bulk Mapping:** Enables mass response entry for multiple sections.

|                                                                           |                                                                                                    |                                                                                                    | 0.1111111                         | Адорг           |   |              |
|---------------------------------------------------------------------------|----------------------------------------------------------------------------------------------------|----------------------------------------------------------------------------------------------------|-----------------------------------|-----------------|---|--------------|
| pters<br>into the gap analysis by explo                                   | oring chapters and subchapters of the standard presented here.                                                                           |                                                                                                    |                                   |                 |   | Bulk mapping |
| 1.Passenger Handling Pro                                                  | ocedures 100% completed                                                                                                    | i -                                                                                                    |                                   |                 |   |              |
| 1.1 Pass                                                                  | senger Departure                                                                                                    | 100% completed                                                                                                    |                                   |                 |   | >            |
| 1.2 Pass                                                                  | senger Security                                                                                                    | 100% completed                                                                                                    |                                   |                 |   | >            |
| 1.3 Pass                                                                  | senger Arrival, Transfer and Transit                                                                                                    | 100% completed                                                                                                    |                                   |                 |   | >            |
| 1.4 Spec                                                                  | cial Categories of Passengers                                                                                                    | 100% completed                                                                                                    |                                   |                 |   | >            |
| 1.5 Pass                                                                  | senger Disruptions                                                                                                    | 100% completed                                                                                                    |                                   |                 |   | >            |
| Bulk mapping                                                              | ing<br>oferred mapping and efficiently apply it to r<br>ing a mapping for a chapter or section<br>a the mapping for any sub-section late | multiple chapters and sect<br>will apply it to all sub-s<br>er if needed.                                                                                                    | <b>ions</b><br>ections below. You | can             | × |              |
| Out of Scope                                                              | •                                                                                                    | Filter by chapter<br>1110.Ground Operations                                                                                                    | Training Program                  | •               |   |              |
| Out of Scope<br>Comment<br>Does not apply                                 | ↓<br>Iy to me                                                                                                    | Filter by chapter 1110.Ground Operations                                                                                                    | Training Program                  | •               |   |              |
| Out of Scope<br>Comment<br>Does not apply                                 | y to me<br>Name                                                                                                    | Filter by chapter 1110.Ground Operations Seld                                                                                                    | Training Program                  | ►<br>e /<br>els |   |              |
| Out of Scope<br>Comment<br>Does not apply                                 | y to me<br>Name<br>Ground Operations Training Program                                                                                    | Filter by chapter 1110.Ground Operations Sele                                                                                                    | Training Program                  | ►<br>A /<br>Als |   |              |
| Out of Scope<br>Comment<br>Does not apply<br>1110<br>1.                   | y to me<br>Name<br>Ground Operations Training Program<br>OVERVIEW                                                                        | Filter by chapter 1110.Ground Operations Selo m                                                                                                    | Training Program                  | ►<br>e /<br>els |   |              |
| Out of Scope<br>Comment<br>Does not apply<br>1110<br>1.<br>2.             | y to me Name Ground Operations Training Program OVERVIEW DEFINITIONS                                                                     | Filter by chapter          1110.Ground Operations         Sele         m         []         []         []         []         []         []         []         []         []         []         []         []         []         []         []         []         []         []         []         []         []         []         []         []         []         []         []         []         []         []         []         []         []         []         []         []         []         []         []         []         []         []         []         []         []         []         []         []         []         []         [] <td>Training Program</td> <td>►<br/>e /<br/>els</td> <td></td> <td></td> | Training Program                  | ►<br>e /<br>els |   |              |
| Out of Scope<br>Comment<br>Does not apply<br>1110<br>1.<br>2.<br>3.       | y to me Name Ground Operations Training Program OVERVIEW DEFINITIONS TRAINING MANAGEMENT SYSTEM                                          | Filter by chapter          1110.Ground Operations         sele         n         []         []         []         []         []         []         []         []         []         []         []         []         []         []         []         []         []         []         []         []         []         []         []         []         []         []         []         []         []         []         []         []         []         []         []         []         []         []         []         []         []         []         []         []         []         []         []         []         []         []         [] <td>Training Program</td> <td>►<br/>e /<br/>els</td> <td></td> <td></td> | Training Program                  | ►<br>e /<br>els |   |              |
| Out of Scope<br>Comment<br>Does not apply<br>1110<br>1.<br>2.<br>3.<br>4. | y to me Name Ground Operations Training Program OVERVIEW DEFINITIONS TRAINING MANAGEMENT SYSTEM THE TRAINING PROGRAM                     | Filter by chapter          1110.Ground Operations         sele         n         []         []         []         []         []         []         []         []         []         []         []         []         []         []         []         []         []         []         []         []         []         []         []         []         []         []         []         []         []         []         []         []         []         []         []         []         []         []         []         []         []         []         []         []         []         []         []         []         []         []         [] <td>Training Program</td> <td>►</td> <td></td> <td></td>                 | Training Program                  | ►               |   |              |
| Out of ScopeCommentDoes not apply11101.2.3.4.5.                           | y to me Name Ground Operations Training Program OVERVIEW DEFINITIONS TRAINING MANAGEMENT SYSTEM THE TRAINING PROGRAM ABSENCE FROM WORK   | Filter by chapter  1110.Ground Operations Seld                                                                                                    | Training Program                  | e /             |   |              |

#### **Important Note:**

Responses of the gap analysis sections will be saved in the language selected by the user in the portal. This information will be used to open the gap analysis in the selected language once published. In case a gap analysis has responses in multiple languages, the gap analysis will open in English.

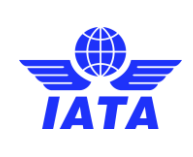

Publication date: 2/23/2025

# 4.2.2 Filling Out the Gap Analysis

1. Navigate through the sections and answer each requirement.

| Airline-Aston Martin Airlines-CDM-FAM-<br>IGOM-ed.53-v.1                                                                                                    | iguage: English 🔹                                                                                                    | Ø Refere            | Ince document Adopt Standa | ard Publish | Save and exit (F) |
|----------------------------------------------------------------------------------------------------|----------------------------------------------------------------------------------------------------|---------------------|----------------------------|-------------|-------------------|
| Chapters<br>Dive into the gap analysis by exploring chapters and subchapters of the                                                                                                    | standard presented here.                                                                                                    |                     |                            | [           | Bulk mapping      |
| 01.Passenger Handling Procedures                                                                                                    | 0% completed                                                                                                    |                     |                            |             | -                 |
| 1.1 Passenger Departure                                                                                                    | 0                                                                                                    | 0% completed        |                            |             | <b>&gt;</b>       |
| 1.2 Passenger Security                                                                                                    | 0                                                                                                    | 0% completed        |                            |             | <b>•</b>          |
| 1.3 Passenger Arrival, Transfer and Transit                                                                                                    | 0                                                                                                    | 0% completed        |                            |             | <b>&gt;</b>       |
| 1.4 Special Categories of Passengers                                                                                                    | 0                                                                                                    | 0% completed        |                            |             | <b>&gt;</b>       |
| 1.5 Passenger Disruptions                                                                                                    | 0                                                                                                    | 0% completed        |                            |             | <b>•</b>          |
|                                                                                                    |                                                                                                    |                     |                            |             |                   |
| 02.Baggage Handling Procedures                                                                                                    | 0% completed                                                                                                    |                     |                            |             | +                 |
| 03.Aircraft General Safety and Servicing Operations                                                                                                    | 0% completed                                                                                                    |                     |                            |             | +                 |
|                                                                                                    |                                                                                                    |                     |                            |             |                   |
| Airline-Aston Martin Airlines-CDM-FAM-                                                                                                    | juage: English 🗸                                                                                                    | <i>∂</i> Refere     | nce document Adopt Standa  | ard Publish | Save and exit     |
| Airline-Aston Martin Airlines-CDM-FAM-<br>IGOM-ed.53-v.1<br>( Back to chapters                                                                                                    | uage: English 🗸                                                                                                    | Ø Refere            | nce document Adopt Standa  | ard Publish | Save and exit 🕞   |
| Airline-Aston Martin Airlines-CDM-FAM-<br>IGOM-ed.53-v.1                                                                                                    | uage: English v<br>1.1.3.1 General                                                                                                    | Ø Refere            | Adopt Stand                | ard Publish | Save and exit ()  |
| Airline-Aston Martin Airlines-CDM-FAM-<br>IGOM-ed.53-v.1                                                                                                    | uage: English V                                                                                                    | Ø Refere            | nce document Adopt Stand:  | ard Publish | Save and exit ()  |
| Airline-Aston Martin Airlines-CDM-FAM-<br>IGOM-ed.53-v.1                                                                                                    | uage: English V<br>1.1.3.1 General<br>Mapping<br>Conformity                                                                                    | Ø Refere            | Adopt Stand:               | ard Publish | Save and exit (+) |
| Airline-Aston Martin Airlines-CDM-FAM-<br>IGOM-ed.53-v.1                                                                                                    | Auge: English V<br>1.1.3.1 General<br>Mapping<br>Conformity<br>Reference document                                                              | <i>€</i> Refere     | Adopt Stand                | ard Publish | Save and exit (+) |
| Airline-Aston Martin Airlines-CDM-FAM-<br>IGOM-ed.53-v.1                                                                                                    | Hange: English V<br>1.1.3.1 General<br>Mapping<br>Conformity<br>Reference document<br>IGOM Ed.53 R.1                                           | © Refere            | Adopt Stand                | ard Publish | Save and exit (+) |
| Airline-Aston Martin Airlines-CDM-FAM-<br>IGOM-ed.53-v.1 C Back to chapters O1 Passenger Handling Procedures 1.1 Passenger Departure 38 of 38 Items completed 1.1.1 Predeparture Activities 1.1.2 Check-in Counter Requirements 1.1.3 Passenger Check-In 0.1.1.3.1 General 0.1.3.2 Check-In Dealines                                                                                                    | uage: English V<br>1.1.3.1 General<br>Mapping<br>Conformity<br>Reference document<br>IGOM Ed.53 R.1                                            | © Refere            | Sub reference<br>General   | ard Publish | Save and exit (+) |
| Airline-Aston Martin Airlines-CDM-FAM-<br>IGOM-ed.53-v.1 Larg C Back to chapters O1 Passenger Handling Procedures 1.1 Passenger Departure 38 of 38 Items completed 1.1.1 Prodeparture Activities 1.1.2 Check-in Counter Requirements 1.1.3 Passenger Check-in 1.1.3.1 General 1.1.3.2 Check-in Deadlines 1.1.3.3 Operating Carrier, Marketing Carrier                                                                                                    | uage: English V  I.1.3.1 General  Mapping Conformity  Reference document IGOM Ed.53 R.1  Salesforce Sans V 12                                  |                     | Sub reference<br>General   | ard Publish | Save and exit (+) |
| Airline-Aston Martin Airlines-CDM-FAM-<br>IGOM-ed.53-v.1<br>C Back to chapters<br>01 Passenger Departure<br>38 of 38 Items completed<br>1.1.1 Predeparture Activities +<br>1.1.2 Check-in Counter Requirements<br>1.1.3 Passenger Check-In -<br>1.1.3.1 General<br>1.1.3.2 Check-In Deadlines<br>1.1.3.3 Operating Carrier, Marketing Carrier<br>1.1.3.5 Check-In Opening                                                                                                    | uage: English V  I.1.3.1 General  Mapping Conformity  Reference document IGOM Ed.53 R.1  Salesforce Sans V 12 Type something                   |                     | Adopt Stand                | ard Publish | Save and exit (+) |
| Airline-Aston Martin Airlines-CDM-FAM-<br>IGOM-ed.53-v.1<br>C Back to chapters<br>11 Passenger Departure<br>28 of 38 temis completed<br>1.1.1 Predeparture Activities +<br>1.1.2 Check-In Counter Requirements<br>1.1.3 Passenger Check-In -<br>1.1.3.1 General<br>1.1.3.2 Check-In Deadlines<br>1.1.3.3 Operating Carrier, Marketing Carrie:<br>1.1.3.4 Check-In Opening<br>1.1.4 Passenger Acceptance +                                                                                                    | uage: English V  I.1.3.1 General  Mapping Conformity  Reference document IGOM Ed.53 R.1  Salesforce Sans V 12 Type something                   | <ul> <li></li></ul> | Adopt Stand                | ard Publish | Save and exit (+) |
| Airline-Aston Martin Airlines-CDM-FAM-<br>IGOM-ed.53-v.1<br>C Back to chapters<br>01 Passenger Handling Procedures<br>1.1 Passenger Departure<br>38 of 38 Items completed<br>1.1.1 Predeparture Activities +<br>1.1.2 Check-in Counter Requirements<br>1.1.3 General<br>1.1.3 General<br>1.1.3.1 General<br>1.1.3.2 Check-in Deadlines<br>1.1.3.3 Operating Carrier, Marketing Carrier<br>1.1.3.4 Check-in Deadlines<br>1.1.3.5 Check-in Counter Opening<br>1.1.4 Passenger Acceptance +<br>1.1.5 Documents Required for Travel +                                                                                                    | uage: English V  I.1.3.1 General  Mapping Conformity  Reference document KGOM Ed.53 R.1  Salesforce Sans  12 Type something                    | <ul> <li></li></ul> | Sub reference<br>General   | ard Publish | Save and exit (+) |
| Airline-Aston Martin Airlines-CDM-FAM-<br>IGOM-ed.53-v.1<br>C Back to chapters<br>01 Passenger Handling Procedures<br>1.1 Passenger Departure<br>B of 38 Items completed<br>1.1.1 Predeparture Activities +<br>1.1.2 Check-in Counter Requirements<br>1.1.3 Passenger Check-in -<br>1.1.3.1 General<br>1.1.3.2 Objecting Carries<br>1.1.3.3 Operating Carries<br>1.1.3.5 Objecting Carries<br>1.1.3.5 Objecting Carries<br>1.1.3.5 Objecting Carries<br>1.1.4 Passenger Acceptance +<br>1.1.5 Documents Required for Travel +<br>1.1.6 Baggage Acceptance +<br>1.1.7 Passenger Acceptance +<br>1.1.7 Passenger Acceptance +<br>1.1.7 Pass | uage: English V  I.1.3.1 General  Mapping Conformity  Reference document IGOM Ed.53 R.1  Salesforce Sans V 12 Type something  Discard changes  |                     | Adopt Stand                | ard Publish | Save and exit (+) |
| Airline-Aston Martin Airlines-CDM-FAM-<br>IGOM-ed.53-v.1<br>C Back to chapters<br>01 Passenger Handling Procedures<br>1.1 Passenger Departure<br>38 of 38 Items completed<br>1.1.1 Predeparture Activities +<br>1.1.2 Check-in Counter Requirements<br>1.1.3 Passenger Check-in -<br>1.1.3.1 General<br>1.1.3.2 Check-in Deadlines<br>1.1.3.3 Operating Carrier, Marketing Carrier<br>1.1.3.4 Check-in Types<br>1.1.3.5 Check-in Counter Opening<br>1.1.4 Passenger Acceptance +<br>1.1.5 Documents Required for Travel +<br>1.1.6 Baggage Acceptance +<br>1.1.7 Passenger Boarding +<br>1.1.8 Information to the Crew +                                                                                                    | uage: English    I.1.3.1 General  Mapping Conformity  Reference document IGOM Ed.53 R.1  Salesforce Sans   12  Type something  Discard changes |                     | Adopt Stand                | ard Publish | e                 |

- 2. Mandatory fields include:
  - 1. Mapping: Select from predefined options.
  - 2. Reference Document: Upload or select a document.
  - 3. **Sub-reference:** Provide additional information.
- 3. Optional fields:
  - 1. Comments: Add clarifications.
  - 2. Variation Description: If applicable, provide details.
  - 3. Attach Additional Files (if needed).

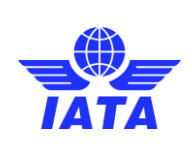

Version: 01

Revision: 00

Publication date: 2/23/2025

4. Click "Save" to store progress.

| Airline-Aston Martin Airlines-CDM-FAM-<br>IGOM-ed.53-v.1                                                                   | Language: English v Adopt Standard Publish                                                                                                    | Save and exit |
|----------------------------------------------------------------------------------------------------|----------------------------------------------------------------------------------------------------|---------------|
| K Back to chapters                                                                                                    |                                                                                                    |               |
| 01 Passenger Handling Procedures                                                                                           | 1.1.3.1 General <                                                                                                    | >             |
| 1.1 Passenger Departure 38 of 38 items completed 11.1 Perdeparture Asthilise                                               | Mapping<br>Conformity                                                                                                    |               |
| 1.1.1 Predeparture Activities     1.1.2 Check-In Counter Requirements     1.1.3 Passenger Check-In                         | Reference document Sub reference IGOM Ed53 R.1                                                                                                    |               |
| 1.1.3.1 General     1.1.3.2 Check-In Deadlines     1.1.3.3 Operating Carrier, Marketing Carrier     1.1.3.4 Check-In Types | Salesforce Sans $\checkmark$ $\blacksquare$ $I$ $\sqcup$ $\ominus$ $\blacksquare$ $I$ $\blacksquare$ $\blacksquare$ $I$ $\blacksquare$ $\blacksquare$ |               |
| 1.1.3.5 Check-In Counter Opening     1.1.4 Passenger Acceptance +     1.1.5 Documents Required for Travel +                | Type something                                                                                                    |               |
| 1.1.6     Baggage Acceptance       1.1.7     Passenger Boarding       1.1.8     Information to the Crow                    | Discard changes Save                                                                                                    |               |
| 1.1.9 Post-Flight Departure Activities +                                                                                   |                                                                                                    |               |

#### 5. Once complete, click **"Publish"**, set the effective date, and confirm.

| Airline-Aston Martin Airlines-CDM-FAM-<br>IGOM-ed.53-v.1                                                                                                    | Language: English                                                                                                    | Save and exit ( |
|----------------------------------------------------------------------------------------------------|----------------------------------------------------------------------------------------------------|-----------------|
| C Back to chapters                                                                                                    |                                                                                                    |                 |
| 01 Passenger Handling Procedures         1.1 Passenger Departure         38 of 38 Items completed         1.1.1 Predeparture Activities         1.1.2 Check-In Counter Requirements         1.1.3 Check-In Counter Requirements         1.1.3 Check-In Coadlines         1.1.3.1 General         1.1.3.2 Check-In Deadlines         1.1.3.4 General         1.1.3.5 Check-In Deadlines         1.1.3.6 Check-In Opening         1.1.3.5 Check-In Counter Opening         1.1.4 Passenger Acceptance         1.1.5 Documents Required for Travel         1.1.6 Baggage Acceptance         1.1.7 Passenger Boarding                                                                                                    | 1.1.3.1 General     Mapping   Conformity     Reference document   GOM Ed.53.8.1     General     Salesforce Sans • 12 • B I U © I I + II II • III     Salesforce Sans • 12 • B I U © III • III     Salesforce Sans • 12 • B I U © III • III     Salesforce Sans • 12 • B I U © III • IIII     Salesforce Sans • 12 • B I U © III     Salesforce Sans • 12 • B I U © III     Salesforce Sans • 12 • B I U © III     Salesforce Sans • 12 • B I U © III     Salesforce Sans • 12 • B I U © III     Salesforce Sans • 12 • B I U © III     Salesforce Sans • 12 • B I U © III     Salesforce Changes |                 |
| 1.1.8       Information to the Crew       +         1.1.9       Post-Flight Departure Activities       +         Image: Comparison of the Crew of the Crewof the Crew of the Crewof the Crew of the Cre | DM-ed.53-v.1                                                                                                    |                 |

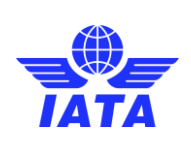

Version: 01

Revision: 00

Publication date: 2/23/2025

# 4.2.2.1 Published Gaps

- 1. Go to the "Published Gaps" tab to view all published analyses.
- 2. Available actions:
  - **View** (eye icon): Open a published gap analysis.
  - Edit: Modify an existing analysis.
  - **Clone**: Create a new draft from an existing analysis.
- 3. Use filters to refine searches:
  - All Gaps / Latest Published
  - Standards Filter
  - Companies Filter

|                                                                                                    | TA                                                                                                    | Customer Services<br>Portal                                                                                                    | ✓ Help ✓                                                                                         |                                                                                                    |                                                                                                  | O, SEA                                                                         | arch 🥼 🕒                                                                                                    |                                         |   |
|----------------------------------------------------------------------------------------------------|----------------------------------------------------------------------------------------------------|----------------------------------------------------------------------------------------------------|--------------------------------------------------------------------------------------------------|----------------------------------------------------------------------------------------------------|--------------------------------------------------------------------------------------------------|--------------------------------------------------------------------------------|----------------------------------------------------------------------------------------------------|-----------------------------------------|---|
| rations Portal<br>st Angel" - Airline 🗸                                                                                                    | <ul> <li>Gap Functions</li> </ul>                                                                                                    |                                                                                                    |                                                                                                  |                                                                                                    |                                                                                                  |                                                                                |                                                                                                    |                                         |   |
| 🖥 Dashboard                                                                                                    | Gap Analysis                                                                                                    | Gap Sharing Groups                                                                                                    | Documents                                                                                        |                                                                                                    |                                                                                                  |                                                                                |                                                                                                    |                                         |   |
| Account Management                                                                                                    |                                                                                                    |                                                                                                    |                                                                                                  |                                                                                                    |                                                                                                  |                                                                                |                                                                                                    |                                         |   |
|                                                                                                    |                                                                                                    |                                                                                                    | R                                                                                                | New file                                                                                                    | Published gaps                                                                                   | Conti                                                                          | nue Draft                                                                                                    |                                         |   |
| <sup>1</sup> Notifications                                                                                                    |                                                                                                    |                                                                                                    |                                                                                                  |                                                                                                    |                                                                                                  |                                                                                |                                                                                                    |                                         |   |
| Solutifications                                                                                                    | Clone & Edit allows                                                                                                    | you to re-use any published gap within your                                                                                                    | company hierarchy or sharin                                                                      | ig group (if allowed). A new                                                                                     | w gap analysis will be created based on the p                                                    | revious gap, re-using all e                                                    | existing gap entries:                                                                                                    |                                         |   |
| Gap Functions<br>Gap Functions                                                                                                    | Clone & Edit alfons<br>Clone - gap is<br>Zione - gap is                                                                                    | you to re-use any published gap within your<br>cloned when a new edition of the standard is<br>simply edit any published gap within the sam                                                             | company hierarchy or sharin<br>uploaded, a gap analysis bas<br>he standard edition and amen      | ig group (if allowed). A new<br>sed on the previous edition<br>id it to your needs.                              | w gap analysis will be created based on the p<br>n will automatically be created, changed star   | revious gap, re-using all e<br>adard provisions will be hi                     | existing gap entries:<br>sighlighted for you to ve                                                                                   | rify its accuracy.                      |   |
| Notifications Gap Functions Variation Functions G IATA Standards                                                                                                    | Clove & Edit shows                                                                                                    | you to re-use any published gap within your<br>cloned when a new edition of the standard is<br>simply edit any published gap within the sam                                                             | company hierarchy or sharin<br>upleaded, a gap analysis bas<br>te standard edition and amen      | ig group (if allowed). A new<br>sed on the previous editio<br>d it to your needs.<br>Standards                   | v gap analysis will be created based on the p<br>n wil automatically be created, changed star    | revious gap, re-using all e<br>ndard provisions will be h                      | existing gap entries:<br>éghlighted for you to ve<br>Companies                                                                       | rify its accuracy.                      |   |
| Notifications       Gap Functions       Variation Functions       IATA Standards                                                                                                    | Clone & Edit abov<br>Clone - gap is<br>Edit - you can<br>Cops<br>All gaps                                                                  | you to re-une any published gap within your<br>closed when a new californ of the standard is<br>simply calit any published gap within the sam                                                           | company hierarchy or sharin<br>uploaded, a gap analysis bas<br>he standard edition and amen      | eg group (if allowed). A new<br>sed on the previous edition<br>d it to your needs.<br>Standards<br>Salact values | r gap analysis will be created based on the p<br>n will automatically be created, changed star   | revious gap, re-using all e<br>adard provisions will be bi                     | existing gap entries:<br>lighlighted for you to ve<br>Companies<br>Select values                                                     | rify its accuracy.                      | × |
| Notifications         Gap Functions         Variation Functions         Ital ATA Standards                                                                                                    | Clere & Edit abov<br>Clere - gap is<br>Clere - gap is<br>Edit - you cant<br>Gaps<br>Gap antirylon name                                     | you to re-use any published gap within your<br>closed when a new edition of the standard is<br>simply edit any published gap within the som                                                             | company hierarchy or sharin<br>upleaded, a gap analysis bar<br>ue standard edition and amen<br>v | ng group (if allowed). A new<br>aed on the previous editio<br>d it to your needs.<br>Standards<br>Salact values  | e gap analysis will be created based on the p                                                    | revious gap, re-using all e<br>adard provisions will be h<br>v                 | existing gap entries:<br>lightlighted for you to ve<br>Companies<br>Select values<br>ap published date                               | rify its accuracy.<br>View ∨ Cione/Edit | × |
| 2 Notifications<br>3 Gap Functions<br>정 Variation Functions<br>정 IATA Standards                                                                                                    | Clere & Edit abov<br>Clere - gap is<br>Clere - gap is<br>Edit - you cant<br>Gap antirylos name<br>Airdine - Fortest An                     | you to re-use any published gap within your<br>claned when a new edition of the standard is<br>simply edit any published gap within the sam<br>gap-UAA-LOC1-IGOM-ed 16-v3                               | company hierarchy or sharin<br>uploaded, a gap analysis bar<br>se standard edition and amen      | ng group (if allowed). A ner<br>aed on the previous editio<br>d it to your needs.<br>Select values               | e gap analysis will be created based on the p<br>n will automatically be created, changed sta    | revious gap, re-uning all ender provisions will be H derd provisions will be H | existing gap entries:<br>sighlighted for you to ve<br>Companies<br>Select values<br>ap published date<br>Jan 27, 2025                | ntły its accuracy.<br>View v Cone/fak   | × |
| Notifications       Image: Constraint of the second second se | Clere & E.Git above<br>Clere - gap is<br>Clere - gap is<br>EGI - you can<br>Gap antitylos name<br>Airdine-"Forest An<br>Airdine-"Forest An | you to re-use any published gap within your<br>claned when a new edition of the standard is<br>simply edit any published gap within the sam<br>gaP-UAA-LOC1-I6OM-ed 16-v3<br>gaP-UAA-LOC1-I6OM-ed 16-v3 | company hierarchy or sharin<br>uploaded. a gap analysis bar<br>e standard edilion and amen<br>v  | ng group (if allowed). A new<br>aed on the previous editio<br>d It to your needs.<br>Standards<br>Stelect values | e gap analysis will be cireated based on the p<br>in will automatically be created, changed star | revious gap, re-using all re-<br>nderd provisions will be N                    | existing gap entries:<br>ighlighted for you to va<br>Companies<br>Select values<br>ap published date<br>Jan 27, 2025<br>Jan 27, 2025 | nify its accuracy.                      | × |

# 4.2.2.2 Continuing a Draft Gap Analysis

- When an account creates a gap analysis from scratch in the "New file" section and exits the gap analysis without publishing it.
- When an account clones a gap analysis and exits the gap analysis without publishing it.
- 1. Navigate to the "Continue Draft" section.
- 2. Click the **Continue** arrow to resume editing.
- 3. Click the **Trash** icon to delete a draft.
- 4. Note: A draft must be deleted before creating a new gap analysis for the same standard.

|                                                                  | <b>P</b> New file | Published gaps | Continue Draft |            |          |        |
|------------------------------------------------------------------|-------------------|----------------|----------------|------------|----------|--------|
| Select one of the following draft to continue your gap analysis. |                   |                |                |            |          |        |
| Gap analysis name                                                |                   |                | Standard       | Completion | Continue | Delete |
| Airline-Aston Martin Airlines-CDM-FAM-AHM1110-ed.45-v.1          |                   |                | AHM1110        | 0.00%      | >        | â      |
| Airline-Aston Martin Airlines-CDM-FAM-CGM-ed.26-v.2              |                   |                | CGM            | 0.00%      | >        | â      |
| Airline-Aston Martin Airlines-CDM-FAM-IGOM-ed.53-v.1             |                   |                | IGOM           | 100.00%    | >        | â      |
|                                                                  |                   |                |                |            |          |        |

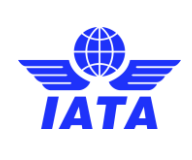

Publication date: 2/23/2025

# 4.2.3 Gap Sharing Groups

This feature allows sharing gaps with external accounts (out of the account hierarchy).

1. Access the Gap Functions > Gap Sharing Groups tab and click on **Create gap sharing group**.

|                                              | Customer Services V Help V<br>Portal                                                                                                    | Q SEARCH 🧔 🚨                                                                                                    |
|----------------------------------------------|----------------------------------------------------------------------------------------------------|----------------------------------------------------------------------------------------------------|
| Operations Portal "Forest Angel" - Alrline 🗸 | Gap Functions                                                                                                    |                                                                                                    |
| Dashboard                                    | Gap Analysis Gap Sharing Groups Documents                                                                                                    |                                                                                                    |
| 錢 Account Management                         |                                                                                                    |                                                                                                    |
| 🖻 Notifications                              | Please, add a Company to create a Gap Group. Once acapted by the Company, both will have access to all Gap files created. Sea<br>under your organization, please go to Account Management and add the company there in the corresponding tab. 'GHSP are no        | rch for them in the Gap Analysis tab at "New from previous version". You can create as many groups as you need. To share Gap files with Company<br>allow to share GAP files with Ainfines. If you require exception access, please contact opsportal@ids.org.                                                                                                    |
| 👫 Gap Functions                              | Click on "Create gap thating group" button to linkte a company.     An invitation will be sent.     Aprimitation will be sent.     Upon acceptance, both comparises will be able to Read and/or re-use each other is gap analysis, available at "Published gaps". |                                                                                                    |
| ଅଟ୍ଟ Variation Functions                     | Note: To share Gap files with accounts under your organization, go to Account Management.                                                                                                    |                                                                                                    |
| <sup>ଅ</sup> ଟ୍ସ IATA Standards              | Company Name V Location V Code V Company Type                                                                                                    | Create gap sharing group     Status      V     Status      XozeM                                                                                                    |
|                                              | Company mans - concorri + Uote + Company spe                                                                                                    | Usation or Usation     Usation     Us |

- 2. Search for an airline or GHP account using:
  - o Name
  - o ICAO Code
  - IATA Code

| New Gap Sharing Group                                                                                        | ×            |
|----------------------------------------------------------------------------------------------------|--------------|
| ① The account will receive a new request to join the Gap Group.                                              |              |
| 1. Choose the company type.                                                                                  |              |
| 2. Search company by name, ICAO, or IATA code.                                                               |              |
| 3. Choose the company from the search results.                                                               |              |
| 4. Chose sharing permission.                                                                                 |              |
| 5. Select applicable standards to be shared.                                                                 |              |
| Company type                                                                                                 |              |
| Airline Ground Handler                                                                                       |              |
| Q Company name                                                                                               |              |
| Q ICAO Code                                                                                                  |              |
| Keep the cursor inside the field and press enter on each of them to apply the search.                        |              |
|                                                                                                    |              |
| Filtered results                                                                                             |              |
| Air Europa, Airline, , Carretera Lluchmajor Km 20.5 Centro Empr. Globalia Po Box 132 BALEARIC ISLANDS        |              |
| LATAM Altimes oroup, Altime, , Americo vespucio opol renca<br>KLM2, Altimes, P.O. Box 7700 Schiphol Altoport |              |
| Lufthansa, Airline, , Deutsche Lufthansa AG Venloer Str. 151 - 153                                           |              |
| RusLine, Alrilne, , Str. Dorogobuzhskaya 14 Building 1                                                       |              |
| Iberia Express, Airline, , Calle Alcaniz 23. 1' Planta.                                                      |              |
| Qatar Airways, Airline, , Qatar Airways Tower 1 Airport Road                                                 |              |
| Sharing permission                                                                                           |              |
| Read Only     Read and reuse                                                                                 |              |
| Select Standards                                                                                             |              |
| IGDM; GOSM/CGO; AHM CM                                                                                       |              |
|                                                                                                    |              |
|                                                                                                    | Send request |
| Heln Services Privacy                                                                                        | 1000         |

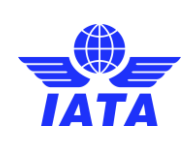

Version: 01

Revision: 00

Publication date: 2/23/2025

#### 3. Select the account which the relationship will be created with.

| i The account will receive a new request to                                                                                                    | Join the Gap Group.                                                                                          |                                              |  |
|----------------------------------------------------------------------------------------------------|----------------------------------------------------------------------------------------------------|----------------------------------------------|--|
| 1. Choose the company type.                                                                                                    |                                                                                                    |                                              |  |
| 2. Search company by name, ICAO, or IATA code.                                                                                                    |                                                                                                    |                                              |  |
| 3. Choose the company from the search results.                                                                                                    |                                                                                                    |                                              |  |
| 4. Chose sharing permission.                                                                                                    |                                                                                                    |                                              |  |
| 5. Select applicable standards to be shared.                                                                                                    |                                                                                                    |                                              |  |
| Company type                                                                                                    |                                                                                                    |                                              |  |
| Airline Ground Handler                                                                                                    |                                                                                                    |                                              |  |
| Q Company name                                                                                                    |                                                                                                    |                                              |  |
|                                                                                                    |                                                                                                    |                                              |  |
| <ul> <li>Q. ICAO Code</li> <li>(i) Keep the cursor inside the field and press</li> </ul>                                                                                                    | s enter on each of them to apply                                                                             | Q IATA Code                                  |  |
| Q. ICAO Code  Keep the cursor inside the field and press Filtered results                                                                                                    | s enter on each of them to apply                                                                             | Q IATA Code                                  |  |
| Q. ICAO Code  Keep the cursor inside the field and press Filtered results ArEuropa, Airline, , Carretera Lluchmajor Km 20.5 Ce 172M Alfiere Grune Abria.                                                                                                    | e enter on each of them to apply<br>ntro Empr. Globalia Po Box 132 BALEA                                     | Q IATA Code<br>the search.                   |  |
| Q. ICAO Code  Keep the cursor inside the field and press  Filtered results  Ar Europa. Airline, , Carretera Lluchmajor Km 20.5 Ce LATAM Airlines Group, Airline, , Americo Vespucio 807  KM2, Airline, P.O. Box 7700 Schiphol Airport                                                                                                    | e enter on each of them to apply<br>ntro Empr. Globalla Po Box 132 BALEA<br>I Renca                          | Q IATA Code<br>the search.                   |  |
| Q. ICAO Code  Keep the cursor inside the field and press  Filtered results  Ar Europa. Alrine., Carretera Lluchmajor Km 20.5 Ce LATAM Airfines Group. Airline., Americo Vespucio 807  LATAMAirfines Group. Airline., Americo Vespucio 807  Luthanas. Alrine., De Dav TOO Schiphol Alprort  Luthanas. Alrine. De Deutsche Luthanas AG Venicer's                                                                                                    | e enter on each of them to apply<br>ntro Empr. Globalla Po Box 132 BALEA<br>I Ranca<br>tr. 151 - 153         | IATA Code       the search.                  |  |
| Q. ICAO Code  Keep the cursor inside the field and press Filtered results  Ar Europa, Airline, , Carretera Lluchmajor Km 20.5 Ce LATAM Airlines Group, Airline, , Americo Vespucio 807 LATAM Airlines , Do Box 700 Schiphol Airport Lufthansa, Airline, , Deutsche Lufthansa AG Venicer S RusLine, Airline, , Str. Dorogobuzhskaya 14 Building 1                                                                                                    | e enter on each of them to apply<br>ntro Empr. Globalia Po Box 132 BALE/<br>Renca<br>tr. 151 - 153           | C IATA Code<br>the search.                   |  |
| Q. ICAO Code  Keep the cursor inside the field and press Filtered results Ar Europa, Airline, , Carretera Lluchmajor Km 20.5 Ce LATAM Airlines Group, Airline, , Americo Vespuelo 80' LATAM Airlines (P. D. Box 700 Schiphol Airport Lufthansa, Airline, , De Ustche Lufthansa AG Venicer S RusLine, Airline, , Str. Dorogobuzhskaya 14 Building 1 Hoarit Express, Airline, , Gatar Airways Tower 1 Airport Qatar Airways, Airline, , Qatar Airways Tower 1 Airport                                                                                                    | e enter on each of them to apply<br>ntro Empr. Globalia Po Box 132 BALEA<br>Renca<br>tr. 151 - 153<br>Road   | Q IATA Code<br>r the search.<br>ARIC ISLANDS |  |
| CAO Code     Keep the cursor inside the field and press Filtered results     Ar Europa, Airline, , Carretera Lluchmajor Km 20.5 Ce LATAM Airlines Group, Airline, , Americo Vespucio 800     LATAM Airlines, P.O. Box 7700 Schiphol Alprort     Lufthansa, Airline, , De Ustoche Lufthansa AG Venloer S     RusLine, Airline, , Str. Dorogobuzhskaya 14 Building 1     beria Express, Airline, , Gatar Alaways Tower 1 Airport     Sharing permission                                                                                                    | e enter on each of them to apply<br>ntro Empr. Globalia Po Box 132 BALEA<br>Renca<br>tr. 151 - 153<br>Road   | Q. IATA Code       r the search.             |  |
| CACO Code  Code   | e enter on each of them to apply<br>ntro Empr. Globalia Po Box 132 BALE/<br>I Renca<br>tr. 151 - 153<br>Road | Q IATA Code The search.                      |  |
| CAO Code  Code  C | s enter on each of them to apply<br>ntro Empr. Globalla Po Box 132 BALE/<br>I Renca<br>tr. 151 - 153<br>Road | Q. IATA Code       r the search.             |  |
| CAO Code  Code  C | s enter on each of them to apply<br>ntro Empr. Globalla Po Box 132 BALE/<br>I Renca<br>tr. 151 - 153<br>Road | IATA Code  r the search.  ARIC ISLANDS       |  |
| ICAO Code     Ide content of the field and press     Ide content of the field and press         | s enter on each of them to apply<br>ntro Empr. Globalla Po Box 132 BALE/<br>Renca<br>tr. 151 - 153<br>Road   | IATA Code      the search.      RRIC ISLANDS |  |

#### 4. Select access type:

- **Read-only**: View only.
- **Read and Reuse**: View and clone gaps.

| the set of the set of |                                                               |              |
|----------------------------------------------------------------------------------------------------|---------------------------------------------------------------|--------------|
| () The account will receive a new request to join the Gap G                                                                                                    | roup.                                                         |              |
| 1. Choose the company type.                                                                                                    |                                                               |              |
| 2. Search company by name, ICAO, or IATA code.                                                                                                    |                                                               |              |
| 3. Choose the company from the search results.                                                                                                    |                                                               |              |
| 4. Chose sharing permission.                                                                                                    |                                                               |              |
| 5. Select applicable standards to be shared.                                                                                                    |                                                               |              |
| Company type                                                                                                    |                                                               |              |
| Airline     Ground Handler                                                                                                    |                                                               |              |
| Q Company name                                                                                                    |                                                               |              |
| Q ICAO Code                                                                                                    | Q IATA Code                                                   |              |
| Keep the cursor inside the field and press enter on each                                                                                                    | of them to apply the search.                                  |              |
| Keep the cursor inside the field and press enter on each<br>Filtered results                                                                                                    | of them to apply the search.                                  |              |
| Keep the cursor inside the field and press enter on each      Filtered results      Ar Europa, Airline, , Carretera Lluchmejor Km 20.5 Centro Empr. Globalia                                                                                                    | of them to apply the search.                                  |              |
| Keep the cursor inside the field and press enter on each      Filtered results      Air Europa, Airline, , Carretera Lluchmajor Km 20.5 Centro Empr. Globalia      LATAM Airlines, P.O. Box 7700 Schiphol Airport      KM2, Airline, , P.O. Box 7700 Schiphol Airport                                                                                                    | of them to apply the search.                                  |              |
| Keep the cursor inside the field and press enter on each      Hered results      Air Europa, Airline, , Carretera Lluchmajor Km 20.5 Centro Empr. Globalia      LATAM Airlines Group, Airline, , Americo Vespucio 901 Renca      KLM2, Airline, , PO. Box 700 Schiphol Airport      Luthansa, Airline, , Deutsche Luthansa AG Venioer Str. 151 - 153                                                                                                    | of them to apply the search.<br>a Po Box 132 BALEARIC ISLANDS |              |
| Keep the cursor inside the field and press enter on each     Filtered results     Air Europa. Airline. , Carretera Lluchmajor Km 20.5 Centro Empr. Globalii     LATAM Airlines Group. Airline. , Americo Vespucio 901 Renca     KLM2, Airline. , De. Box 7700 Schiphol Airport     Luthanaa, Airline. , Deutsche Luthansa AO Venloer Str. 151-153     RusLine, Airline. , Str. Dorogobuzhskaya 14 Building 1     Imeria Evropes Airline. Calle Actorniz 31 'Phonta                                                                                                    | of them to apply the search.<br># Po Box 132 BALEARIC ISLANDS |              |
| Keep the cursor inside the field and press enter on each     Filtered results     Air Europa. Airline. , Carretera Lluchmajor Km 20.5 Centro Empr. Globalia     LATAM Airlines Group. Airline. , Americo Vespucio 901 Renca     KLM2, Airline. , De. Box 7700 Schiphol Airport     Luthana, Airline. , Deutsche Luthana AG Venloer Str. 151-153     RusLine, Airline. , Str. Dorogobuzhskaya 14 Building 1     Iberia Express. Airline. , Cartaniz 23. 17 Panta.     Qatar Airways. Airline. , Qatar Airways Tower 1 Airport Road                                                                                                    | of them to apply the search.                                  |              |
| Keep the cursor inside the field and press enter on each     Filtered results     Air Europa, Airline, , Carretera Lluchmajor Km 20.5 Centro Empr. Globalii     LATAM Airlines Group, Airline, , Americo Vespucio 901 Renca     KLM2, Airline, , PO. Box 7700 Schiphol Airport     Luthana, Airline, , Deutsche Luthana AG Venloer Str. 151 - 153     RusLine, Airline, , Str. Dorogobuzhakaya 14 Building 1     Iberia Express, Airline, , Gatar Airways Tower 1 Airport Road     Sharing permission                                                                                                    | e Po Box 132 BALEARIC ISLANDS                                 |              |
| Keep the cursor inside the field and press enter on each      Filtered results      Air Europa, Airline, , Carretera Lluchmajor Km 20 5 Centro Empr. Globalia      LATAM Airlines Group, Airline, , Americo Vespucio 901 Renca      KLN2, Airline, , P.O. 80x 700 Schiphol Airport      Lufthansa, Airline, , Deutsche Lufthansa AG Venioer Str. 151 - 153      RusLine, Airline, , Str. Dorogobuzhskaya 14 Building 1      Iberia Express, Airline, , Oatar Airwaya Tower 1 Airport Road      Sharing permission      Read Only Read and reuse                                                                                                    | a Po Box 132 BALEARIC ISLANDS                                 |              |
| Keep the cursor Inside the field and press enter on each      Filtered results      Air Europa, Airline, , Carretera Lluchmajor Km 20.5 Centro Empr. Globalia      LATAM Airlines Group, Airline, , Americo Vespucio 901 Renca     KLM2, Airline, , De Olsor, 700 Schiphol Airport      Luthansa, Airline, , De Usche Lufthansa AG Venicer Str. 151-153     RusLine, Airline, , Str. Dorogobuzhskaya 14 Building 1      Iberia Express, Airline, , Oatar Airwaya Tower 1 Airport Road      Sharing permission      Read Only Read and reuse      Select Standards                                                                                                    | a Po Box 132 BALEARIC ISLANDS                                 |              |
| Keep the cursor Inside the field and press enter on each      Filtered results      Air Europa, Airline, , Carretera Lluchmajor Km 20.5 Centro Empr. Globalia      LATAM Airlines Group, Airline, , Americo Vespucio 901 Renca      KLM2, Airline, P. DO 80.7 700 Schiphol Airport      Luthanas, Airline, P. OB 80.7 700 Schiphol Airport      Luthanas, Airline, Str. Dorogobuzhakaya 14 Building 1      liberia Express, Airline, , Gatar Airwaya Tower 1 Airport Road      Sharing permission      Read Only Read and reuse      Select Standards      IGOM: GOSM/CGO, AHM CM                                                                                                    | a Po Box 132 BALEARIC ISLANDS                                 |              |
| Keep the cursor Inside the field and press enter on each      Filtered results      Air Europa, Airline, , Carretera Lluchmajor Km 20.5 Centro Empr. Globalia      LATAM Airlines Group, Airline, , Americo Vespucio 901 Renca      KLM2, Airline, P. D6 807 700 Schiphol Airport      Luthansa, Airline, P. OB 807 700 Schiphol Airport      Luthansa, Airline, Str. Dorogobuzhskaya 14 Building 1      Iberia Express, Airline, , Galar Airwaya Tower 1 Airport Road      Sharing permission      Read Only Read and reuse      Select Standards      IgOM: GOSM/CGO; AHM CM                                                                                                    | a Po Box 132 BALEARIC ISLANDS                                 |              |
| Keep the cursor Inside the field and press enter on each      Filtered results      Air Europa, Airline, , Carretera Lluchmajor Km 20.5 Centro Empr. Globalia      LATAM Airlines Group, Airline, , Americo Vespucio 901 Renca     KLM2, Airline, P.O. Box 7700 Sonjhol Airport      Luthansa, Airline, , Deutsche Luthanse AG Venioer Str. 151 - 153     RusLine, Airline, , Str. Dorogobuzhskaya 14 Building 1      liberia Express, Airline, , Oatar Airways Tower 1 Airport Read      Sharing permission     Read Only Read and reuse      select Standards      IgOM: GOSM/CGO; AHM CM                                                                                                    | a Po Box 132 BALEARIC ISLANDS                                 | Send request |

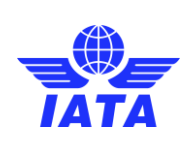

Version: 01

Revision: 00

Publication date: 2/23/2025

#### 5. Assign standards to be shared.

| The account will receive a new request to join the Gap Group.     Choose the company type.     Search company tyn ame. (CAQ, or IATA code.     Choose the company from the search results.     Choose sharing permission.     Select applicable standards to be shared.     Ground Handler     Ground Handler     Gr         |                                                                                                    |                                                                                          |                     |  |
|----------------------------------------------------------------------------------------------------|----------------------------------------------------------------------------------------------------|------------------------------------------------------------------------------------------|---------------------|--|
| Choose the company type Search company by name, ICAO, or IATA code. Choose the company from the search results. Choose sharing permission. Select applicable standards to be shared. Company type Aitline Ground Handler Company name Company name CAO Code C IATA Code C IATA CODE C IATA CODE C IATA CODE C IAT | The account will receive a new request to join the account will receive a new request to join the provided of the provided of the provided    | ne Gap Group.                                                                            |                     |  |
| Search company by name, ICAO, or IATA code.  Choose the company from the search results.  Choose sharing permission.  Select applicable standards to be shared.  ompany type  Ainine  Ground Handler  Company name  Company name  | 1. Choose the company type.                                                                                                    |                                                                                          |                     |  |
| Choose the company from the search results. Choose sharing permission. Select applicable standards to be shared. Company type Company name Company name Company  | 2. Search company by name, ICAO, or IATA code.                                                                                                    |                                                                                          |                     |  |
| Chose sharing permission. Select applicable standards to be shared.  Sompany type  Airline Ground Handler Company name Company name Co | 3. Choose the company from the search results.                                                                                                    |                                                                                          |                     |  |
| Select applicable standards to be shared. Sompany type Airline Ground Handler Company name Company name CICAO Code QIATA Code CICAO Code QIATA Code CICAO Code QIATA Code CICAO Code QIATA Code CICAO Code QIATA Code CICAO Code QIATA Code CICAO Code QIATA Code CICAO Code QIATA Code QIATA Code CICAO Code QIATA Code QIATA Code QIATA Code CICAO Code QIATA Code QIATA Code QIATA Code QIATA Code QIATA Code QIATA Code QIATA Code QIATA Code QIATA Code QIATA Code QIATA Code QIATA Code QIATA CODE QIATA CODE QIATA CODE QIATA CODE QIATA CODE QIATA CODE QIATA CODE QIATA CODE QIATA CODE QIATA CODE QIATA CODE QIATA CODE QIATA CODE QIATA CODE QIATA CODE QIATA CODE QIATA CODE QIATA CODE QIATA CODE QIATA CODE QIATA CODE QIATA CODE QIATA CODE QIATA CODE QIATA CODE QIATA CODE QIATA CODE QUALA CODE QUALA CODE QUALA | 4. Chose sharing permission.                                                                                                    |                                                                                          |                     |  |
| Image: Strenge And Strenge And And And And And And And And And And                                                                                                    | 5. Select applicable standards to be shared.                                                                                                    |                                                                                          |                     |  |
| Airline Ground Handler Company name Company name Company | Company type                                                                                                    |                                                                                          |                     |  |
| C Company name  C Company name  C Company name  C ICAO Code  C IATA Code  C IATA   | Airline     Ground Handler                                                                                                    |                                                                                          |                     |  |
|                                                                                                    | Q Company name                                                                                                    |                                                                                          |                     |  |
| Keep the cursor inside the field and press enter on each of them to apply the search.      Iltered results      Air Europa, Airline, , Carretera Luchmajor Km 20.5 Centro Empr. Globalia Po Box 132 BALEARIC ISLANDS      LATAM Airlines Group, Airline, , Americo Vespucio 901 Renca      KLM2, Airline, , PO, Box 7700 Schiphol Airport      Luthansa, Airline, , Deutsche Luthansa AG Venloer Str. 151 - 153      TusLine, Airline, , Str. Dorogoburskaya 14 Building 1      berie Express, Airline, , Calle Alceniz 23.1 'Planta.      Det Alternon Content Content C     |                                                                                                    |                                                                                          |                     |  |
| Air Europa, Airline, , Carretera Lluchmajor Km 20.5 Centro Empr. Globalia Po Box 132 BALEARIC ISLANDS<br>LATAM Airlines, Group, Airline, , Americo Vespucio 901 Renca<br>KLM2, Airline, , PO. Box 7700 Schiphol Airport<br>Luthansa, Airline, , Deutsche Luthansa AG Venloer Str. 151 - 153<br>RusLine, Airline, , Str. Dorogobuzhskaya 14 Building 1<br>beria Express, Airline, , Calle Alcaniz 23.1 Planta.                                                                                                    | <ul> <li>Q. ICAO Code</li> <li>Weep the cursor inside the field and press enter</li> </ul>                                                                                                    | on each of them to apply the sear                                                        | A Code              |  |
| LATAM Airlines Group, Airline, I. Americo Vespucio 901 Renca<br>KLM2, Airline, , PO. Box 7700 Schiphol Airport<br>Luthansa, Airline, , Deutsche Luthansa AG Venloer Str. 151 - 153<br>RusLine, Airline, , Str. Dorogobuzhskaya 14 Building 1<br>beria Express, Airline, , Calle Alcaniz 23. 17 Planta.                                                                                                    | <ul> <li>Q. ICAO Code</li> <li>Weep the cursor inside the field and press enter</li> <li>Filtered results</li> </ul>                                                                                                    | on each of them to apply the sear                                                        | A Code              |  |
| Lufthansa, Airline, , Deutsche Lufthansa AG Venloer Str. 151 - 153<br>RusLine, Airline, , Str. Dorogobuzhskaya 14 Building 1<br>beria Express, Airline, , Calle Alcaniz 23. 17 Janta.                                                                                                    | Q. ICAO Code  (i) Keep the cursor inside the field and press enter  Filtered results  Air Europa, Airline, , Carretera Lluchmajor Km 20.5 Centro Em                                                                                                    | Q. IAT,                                                                                  | A Code              |  |
| RusLine, Alriine, , Str. Dorogobuzhskaya 14 Building 1<br>beria Express, Alriine, , Calle Alcaniz 23. 17 Janta.                                                                                                    | ICAO Code     Keep the cursor inside the field and press enter     Filtered results     Air Europa, Airline, , Carretera Lluchmajor Km 20.5 Centro Em     LATAM Airlines Group, Airline, , Americo Vespucio 901 Rence     KM 2, Atline, , DP GRS 7200 Schibhol Aircont                                                                                                    | on each of them to apply the sear                                                        | A Code              |  |
| Iberia Express, Airline, , Calle Alcaniz 23.1 'Planta.                                                                                                    | Q. ICAO Code  Keep the cursor inside the field and press enter  Filtered results  Air Europa, Airline, , Carretera Lluchmajor Km 20.5 Centro Em LATAM Airlines, Group, Airline, , Americo Vespucio 901 Renca KLM2, Airline, , De Usor 700 Schiphol Airport Luthanas, Airline, , Deutsche Luthanas AC Venleer Str. 151                                                                                                    | on each of them to apply the sear<br>pr Globalia Po Box 132 BALEARIC ISLAN               | A Code              |  |
| Jatal All Ways, All III c., Vatal All Ways I Well I All DUI thudu                                                                                                    | Q. ICAO Code  Keep the cursor inside the field and press enter  Filtered results  Air Europa, Airline, , Carretera Lluchmajor Km 20.5 Centro Em LATAM Airlines Group, Airline, , Americo Vespucio 901 Renca KLM2, Airline, , PO. Box 7700 Schiphol Airport Luthanas, Achine, , Deutsche Luthanas AC Venioer Str. 151 RusLine, Airline, , Str. Dorogobuchskaya I4 Building 1                                                                                                    | on each of them to apply the sear<br>pr. Globalia Po Box 132 BALEARIC ISLAN              | A Code<br>:h.<br>DS |  |
|                                                                                                    | ICAO Code     Keep the cursor inside the field and press enter     Eltered results     Air Europa, Airline, , Carretera Lluchmajor Km 20.5 Centro Em LATAM Airlines, Group, Airline, , Americo Vespucio 901 Renca KLM2, Airline, , Pol. Box 7700 Schiphol Airport Lithnana, Airline, , Deutsche Luthansa AG Venloer Str. 151 RusLine, Airline, , Str. Dorogobuzhskaya 14 Building 1 Iberia Express, Airline, , Calle Alcaniz 23. 'Planta.     Catr' Alrways, Airline, , Caller Alcaniz 23. 'Planta.     Sharing nermission                                                                                                    | on each of them to apply the sear<br>pr Globalia Po Box 132 BALEARIC ISLAN               | A Code              |  |
| Read Only Read and reuse                                                                                                    | CACO Code  Cache Code  Cache  | on each of them to apply the sear<br>pr Globalia Po Box 132 BALEARIC ISLAN               | A Code<br>:h.       |  |
| Read Only Read and reuse                                                                                                    | CAO Code     Code     Cod     | Q. IAT,<br>r on each of them to apply the sear<br>ppr Globalia Po Box 132 BALEARIC ISLAN | A Code              |  |
| Read Only Read and reuse elect Standards                                                                                                    | CAO Code     Code     Cod     | Q. IAT,<br>on each of them to apply the sear<br>pr. Globalia Po Box 132 BALEARIC ISLAN   | A Code              |  |
| Read Only Read and reuse elect Standards IGOM; GOSM/CGO; AHM CH                                                                                                    | CAO Code     Code     Cod     | Q. IAT,<br>r on each of them to apply the sear<br>pr. Globalia Po Box 132 BALEARIC ISLAN | A Code              |  |
| elect Standards                                                                                                    | Q. ICAO Code  (C. ICAO Code  (C. IC | Q. IAT,<br>on each of them to apply the sear<br>pr. Globalia Po Box 132 BALEARIC ISLAN   | A Code              |  |

6. Click **"Send request"** to send an invitation.

| <ul> <li>The account will receive a new request to join the Gap Group.</li> <li>1. Choose the company type.</li> <li>2. Search company form the search results.</li> <li>4. Chose sharing permission.</li> <li>3. Select applicable standards to be shared.</li> <li>Company type <ul> <li>Atrine</li> <li>Ground Handler</li> </ul> </li> <li>Q. Company name </li> <li>Q. ICAO Code <ul> <li>Q. IATA Code</li> </ul> </li> <li>Q. IATA Code</li> <li>Company form the lield and press enter on each of them to apply the search.</li> <li>Select applicables tong. Atrine, , Careters Lluchmajor Km 20.5 Centro Empr Globala Po Box 132 BALEARIC ISLANDS <ul> <li>LATMA Atrines Group, Atrine, , Americo Vespuico 901 Renca</li> <li>KLM2, Atrine, , PO, Box 7200 Schiphol Airport</li> <li>Lufthana, Atrine, , Deutsche Lufthane Al Venier Str. 151 - 153 <ul> <li>Rusule, Atrine, , Cale Alcaniz 23.1 'Plenta.</li> <li>Gate Alraws, Atrine, - Ole Alcaniz 23.1 'Plenta.</li> </ul> </li> </ul></li></ul>                                                                                                    | New Gap Sharing Group                                                                                                    |                                           |              |
|----------------------------------------------------------------------------------------------------|----------------------------------------------------------------------------------------------------|-------------------------------------------|--------------|
|                                                                                                    | i The account will receive a new request to join the Gap Grou                                                                                                    | p.                                        |              |
| 2. Search company by name. ICAO, or IATA code. 3. Choose the company from the search results. 4. Chose sharing permission. 5. Select applicable standards to be shared. Company type  • Arline  Ground Handler  • Company name  • Company name  • Company name  • Company name  • Company name  • Company name  • Company name  • Company name  • Company name  • Company name  • Company name • Company name • Company na | 1. Choose the company type.                                                                                                    |                                           |              |
|                                                                                                    | 2. Search company by name, ICAO, or IATA code.                                                                                                    |                                           |              |
| 4. Chose sharing permission. 5. Select applicable standards to be shared. Company type   Arline Ground Handler Ground Handler | 3. Choose the company from the search results.                                                                                                    |                                           |              |
| 5. Select applicable standards to be shared. Company type                                                                                                    | 4. Chose sharing permission.                                                                                                    |                                           |              |
| Company type  Arrine Converte and the andler  Converte and the andler  Converte and the field and press enter on each of them to apply the search.  Either of results  Arr Europe, Airline, Careteres Lluchmajor Km 20.5 Centro Empr Globalia Po Box 132 BALEARIC ISLANDS  LATMA Airlines Group, Airline, Americo Vespucio 901 Renca  KLM2, Airline, PO, Box 7700 Schiphol Alroort  Luthanase, Airline, Str. Doropobuchkaya 14 Building 1  Iberia Express, Airline, Calle Alcaniz 23.1 'Planta.  Berta Airways, Caller Alconter 20.1 'Planta.                                                                                                    | 5. Select applicable standards to be shared.                                                                                                    |                                           |              |
| A kline Ground Handler Ground Handler Ground Handl | Company type                                                                                                    |                                           |              |
| Q. Company name Q. ICAO Code Q. IATA Code Q. IATA Code Q | Airline Ground Handler                                                                                                    |                                           |              |
| C IATA Code                                                                                                    | Q Company name                                                                                                    |                                           |              |
| Keep the cursor inside the field and press enter on each of them to apply the search.      Filtered results      Air Europe, Airline, , Carretera Lluchmajor Km 20.5 Centro Empr. Globalia Po Box 132 BALEARIC ISLANDS     LATAM Airlines Group, Airline, , Americo Vespucio 801 Renca     KLM2, Airline, , PO. Box 7700 Schiphol Alront     Luthansa A Korone, Str. D51-153     RusLine, Airline, Str. Dorogobuzhskaya 14 Bulding 1     Iberia Express, Airline, , Calle Alcaniz 23.1 'Planta.     Gate Alrows, Airline, , Calle Alcaniz 23.1 'Planta.                                                                                                    |                                                                                                    |                                           |              |
| Air Europa, Airline, , Carretera Lluchmajor Km 20.5 Centro Empr. Globalia Po Box 132 BALEARIC ISLANDS<br>LATAM Airlines Group, Airline, , Americo Vespucio 901 Renca<br>KLM2, Airline, , PO. Box 7700 Schiphol Airport<br>Luthanas, Airline, , Deutsche Luthanas AG Venloer Str. 151 - 153<br>RusLine, Airline, , Str. Dorogobuzhskaya 14 Building 1<br>Iberia Express, Airline , , Calle Alcaniz 23.1 Planta.                                                                                                    | <ul> <li>Q ICAO Code</li> <li>Weep the cursor inside the field and press enter on each of</li> </ul>                                                                                                    | Q. IATA Code                              |              |
| LATAM Airlines Group, Airline, , Americo Vespucio 901 Renca<br>KLM2, Airline, , P.O. Box 7700 Schiphol Airport<br>Lufhansa, Airline, , Deutsche Lufhansa AC Venloer Str. 151 - 153<br>RusLine, Airline, , Str. Dorogobuzhskaya 14 Building 1<br>Iberia Express, Airline , , Calle Alcaniz 23. 17 Planta.                                                                                                    | Q ICAO Code  Keep the cursor inside the field and press enter on each of Filtered results                                                                                                    | Q IATA Code                               |              |
| Luthansa, Airline, , Deutsche Luthansa AG Venloer Str. 151 - 153<br>RusLine, Airline, , Str. Dorogobuzhskaya 14 Building 1<br>Iberia Express, Airline , , Calle Alcaniz 23. 17 Planta.                                                                                                    | Q. ICAO Code  Keep the cursor inside the field and press enter on each of Filtered results Air Europa, Airline, , Carretera Lluchmajor Km 20.5 Centro Empr. Globala Po                                                                                                    | Q. IATA Code<br>them to apply the search. |              |
| RusLine, Airline, , Str. Dorogobuzhskeya 14 Building 1<br>Iberia Express, Airline, , Calle Alcaniz 23. 17 Planta.<br>Datar Airways, Alline, Otatar Airways Tower 1 Aircort Road                                                                                                    | Q. ICAO Code  Keep the cursor inside the field and press enter on each of  Filtered results  Air Europa, Airline, , Carretera Lluchmajor Km 20.5 Centro Empr. Globalla PC LATAM Airlines Group, Airline, , Americo Vespucio 901 Renca KM 2, Airline PD, Box 7200 Schisbná Jároch                                                                                                    | Q. IATA Code<br>them to apply the search. | _            |
| Iberia Express, Airline, , Calle Alcaniz 23. 1º Pianta.<br>Datar Airwaya: Airline, , Catar Airwaya: Tower 1 Airmort Road                                                                                                    | Q. ICAO Code  Keep the cursor inside the field and press enter on each of Filtered results ArEuropa, Airline, , Carretera Lluchmajor Km 20.5 Centro Empr. Globalia PC LATAM Airlines Group, Airline, , Americo Vespucio 901 Renca KLM2, Airline, , Deutsche Lufthansa AG Venicer Str. 151 - 153                                                                                                    | Q. IATA Code<br>them to apply the search. |              |
|                                                                                                    | Q. ICAO Code  Keep the cursor inside the field and press enter on each of  Filtered results  Ar Europa, Airline, , Carretera Lluchmajor Km 20.5 Centro Empr. Globalia PC LATAM Airlines Group, Airline, , Americo Vespucio 901 Renca KLM2, Airline, , PC Box 7700 Schiphol Airport Luthrana, Airline, , Deutsche Luthrana Ad Venloer Str. 151 - 153 RusLine, Airline, , Str. Dorogobuzhskaya 14 Building 1                                                                                                    | Q. IATA Code<br>them to apply the search. | _            |
|                                                                                                    | Q. ICAO Code  Keep the cursor inside the field and press enter on each of Filtered results ArEuropa, Airline, , Carretera Lluchmajor Km 20.5 Centro Empr. Globalia Po LATAM Airlines Group, Airline, , Americo Vespucio 901 Renca KLM2, Airline, , PO, Box 7700 Schiphol Airport Luthana, Airline, , Deutsche Luthanas Ad Venloer Str. 151 - 153 RusLine, Airline, , Calle Alcaniz 23. I' Planta. Oater Airways, Airline, , Oater Airways Tower 1 Airport Road Chadre preventionen                                                                                                    | Q. IATA Code<br>them to apply the search. |              |
| sharing permission                                                                                                    | Q. ICAO Code  (i) Keep the cursor inside the field and press enter on each of  Filtered results  Ar Europa, Airline, , Carretera Lluchmajor Km 20.5 Centro Empr. Globalia PC LATAM Airlines Group, Airline, , Americo Vespucio 901 Renca KLM2, Airline, , PC Box 7700 Schiphol Airport Latrhana, Airline, , Deutsche Luthanas AG Venloer Str. 151 - 153 RusLine, Airline, , Catle Alcaniz 23. I'Planta.  Gatar Airways, Airline, , Gatar Airways Tower 1 Airport Road  Sharing permission                                                                                                    | Q. IATA Code<br>them to apply the search. |              |
| Read Only     Read and reuse                                                                                                    | Q. ICAO Code  (c) Keep the cursor inside the field and press enter on each of Filtered results Air Europa, Airline, , Carretera Lluchmajor Km 20.5 Centro Empr. Globalla Poc LATAM Airlines Group, Airline, , Americo Vespueio 901 Benea KM2, Airline, , PO Box 7700 Schiphol Airport Luthansa, Airline, , PO Box 7700 Schiphol Airport Luthansa, Airline, , Str. Dorogoburskaya 14 Building 1 Bieria Express, Airline, , Gatar Airways Tower 1 Airport Road Sharing permission  Read Only C Read and reuse                                                                                                    | Q. IATA Code<br>them to apply the search. |              |
| Read Only     Read and reuse                                                                                                    | CAO Code     Keep the cursor inside the field and press enter on each of     Filtered results     Air Europa, Airline, , Carretera Lluchmajor Km 20.5 Centro Empr. Globala Po LATAM Airlines Group, Airline, , Americo Vespucio 901 Renca     KLN2, Airline, , PO Box 7700 Soniphol Airport     Luthansa, Airline, , PO Box 7700 Soniphol Airport     Luthansa, Airline, , Ostra Dorogobuzhskaya 14 Building 1     Bieria Express, Airline, , Gater Airways Tower 1 Airport Road     Sharing permission     Read Only Read and reuse     Select Standards                                                                                                    | Q. IATA Code<br>them to apply the search. |              |
| Read Only  Read and reuse  Select Standards  KGOM; GOSM/CGO; AHM CM                                                                                                    | Q. ICAO Code       Keep the cursor inside the field and press enter on each of      Filtered results      Air Europa, Airline, , Carretera Lluchmajor Km 20.5 Centro Empr. Globala Poc     LATAM Airlines Group, Airline, , Americo Vespucio 901 Benea     KLM2, Airline, , POB 057 700 Sonjphol Airport     Lufthansa, Airline, , Deutsche Lufthansa AG Venloer Str. 151 - 153     RusLine, Airline, , Deutsche Lufthansa AG Venloer Str. 151 - 153     RusLine, Airline, , Deutsche Lufthansa AG Venloer Str. 151 - 153     RusLine, Airline, , Oatar Airways Tower 1 Airport Road     Sharing permission      Read Only     Read and reuse  Select Standards      IOOM: GOSM/CGO, AHM CM                                                                                                  | Q. IATA Code<br>them to apply the search. |              |
| Read Only  Read and reuse  Select Standards  KGOM; GOSM/CGO; AHM CM                                                                                                    | Q. ICAO Code  (i) Keep the cursor inside the field and press enter on each of  Filtered results  Air Europa, Airline, , Carretera Lluchmajor Km 20.5 Centro Empr. Globalla Poc LATAM Airlines Group, Airline, , Americo Vespucio 901 Benca KLM2, Airline, , De0.807 700 Schiphol Airport Lufthansa, Airline, , De0.807 700 Schiphol Airport Lufthansa, Airline, , De0.807 700 Schiphol Airport Lufthansa, Airline, , De0.807 700 Schiphol Airport Lufthansa, Airline, , De0.807 700 Schiphol Airport Lufthansa, Airline, , Gatar Airways Tower 1 Airport Road Sharing permission  • Read Only Read and reuse Select Standards  IgOM; GOSM/CG0, AHM CM                                                                                                    | Q. IATA Code<br>them to apply the search. |              |
|                                                                                                    | Q. ICAO Code  (i) Keep the cursor inside the field and press enter on each of  Filtered results  Air Europa, Airline, , Carretera Lluchmajor Km 20.5 Centro Empr. Globalla Pot LATAM Airlines, Group, Airline, , Americo Vespucio 901 Renca KLM2, Airline, , Deutsche Lufthansa AG Venicer Str. 151 - 153 RusLine, Airline, , Deutsche Lufthansa AG Venicer Str. 151 - 153 RusLine, Airline, , Deutsche Lufthansa AG Venicer Str. 151 - 153 RusLine, Airline, , Deutsche Lufthansa AG Venicer Str. 151 - 153 RusLine, Airline, , Deutsche Lufthansa AG Venicer Str. 151 - 153 RusLine, Airline, , Deutsche Lufthansa AG Venicer Str. 151 - 153 RusLine, Airline, , Otar Alixays Tower 1 Alizort Road  Sharing permission  Read Only Read and reuse  Select Standards  KGOM; GOSM/CGO; AHM CM | Q. IATA Code<br>them to apply the search. | Sand sequent |

7. Upon acceptance, shared gaps are accessible in the **Published Gaps** tab.

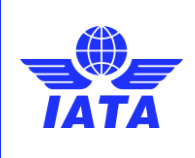

Publication date: 2/23/2025

# 4.2.4 Managing Documents

The document list can be found inside the Gap Functions > Documents tab.

| Gap Analysis                  | Gap Sharing Groups                    | Documents                           |                              |                           |                 |                |                     |         |       |        |
|-------------------------------|---------------------------------------|-------------------------------------|------------------------------|---------------------------|-----------------|----------------|---------------------|---------|-------|--------|
| Documents                     |                                       |                                     |                              |                           |                 |                |                     |         |       |        |
| (i) In this tab you will be a | ble to manage your existing documents | If you want to upload a new documen | t please add a new user prov | ision document inside you | r gap analysis. |                |                     |         |       |        |
| Name                          | Abbr. Ed.                             | ν.                                  | Rev.                         | Published Date            | Review Date     | Effective Date | Available Standards |         |       |        |
| CGM                           | CGM 26                                |                                     |                              | 2024-06-14                | 2024-06-14      | 2024-06-14     | CGM                 | 1       | 8     | 0      |
| IGOM                          | GOM 53                                |                                     |                              | 2024-06-26                | 2024-06-26      | 2024-06-26     | IGOM                | 1       | ŵ     | 0      |
|                               |                                       | K First                             | Showing 1 of 1 Page(s)       | Next > Last               | >>              |                | A                   | dded do | cumen | nts: 2 |

# 4.2.4.1 Uploading a New Document

- 1. Documents can only be uploaded within a gap analysis:
  - Click **"Reference Document"** in the header.
  - OR click **"+Add New Document"** within a gap answer.

|                                                                                                    | Customer Services V Help V<br>Portal                                                     | Q SEARCH 🎜 🚨                                 |                 |
|----------------------------------------------------------------------------------------------------|------------------------------------------------------------------------------------------|----------------------------------------------|-----------------|
| Airline-"Forest Angel"-UAA-LOC1-IGOM-ed.16-v.4 Lat                                                                                                    | nguaga Englah ¥                                                                          | Parference document Action: Standard Publish | Save and exit 🕞 |
| Chapters<br>Dive into the gap analysis by exploring chapters and subchapters of the standard presented i                                                                                                    | we.                                                                                      |                                              | 🔹 Bulk mapping  |
| 01.Passenger Handling Procedures                                                                                                    | 100% completed                                                                           |                                              |                 |
| 1.1 Passenger Departure                                                                                                    | 100% completed                                                                           |                                              | >               |
| 1.2 Passenger Security                                                                                                    | 100% completed                                                                           |                                              | >               |
| 1.3 Passenger Arrival, Transfer and Transit                                                                                                    | 100% completed                                                                           |                                              | )               |
| 1.4 Special Categories of Passengers                                                                                                    | 100% completed                                                                           |                                              | >               |
| 02.Baggage Handling Procedures                                                                                                    | 100% completed                                                                           |                                              | +               |
| Airline-"Forest Angel"-UAA-LOC1-IGOM-ed.16-v.4                                                                                                    | Customer Services V Help V<br>Portal                                                     | Q SEARCH 🦨 🜊                                 | Save and exit   |
| C Back to chapters                                                                                                    |                                                                                          |                                              |                 |
| 01 Passenger Handling Procedures 1.1 Passenger Departure 18 of 18 ferre compress 1.1.1 Protegearture Activities ① + 1.1.2 Check-In Gounter Requirements 1.1.3 Passenger Check-In 4 1.1.4 Passenger Acceptance + 1.1.5 Desuments Required for Travel + | 1.1.2 Check-In Counter Requirements Mapping* Veriation  Reference document*  Gater value | Sub reference'<br>Type something             | < >             |
| ✓ 1.1.8         Bagging Acceptance         +           ✓ 1.1.7         Passenger Soarding         +           ✓ 1.1.8         Income from         +           ✓ 1.1.9         Post-Flight Departure Activities         +                              | TEG1VIR1 Type something. Add variation description in a new language + Extra files       |                                              |                 |
|                                                                                                    |                                                                                          |                                              |                 |

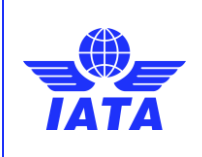

Publication date: 2/23/2025

- 2. Provide the required details:
  - o Name
  - Edition, Version, and Revision Number
  - Publication and Review Date
  - Effective Date
  - Standard(s)

|              |          | EDIT DOCUMENT                   | ×                   | 1        |
|--------------|----------|---------------------------------|---------------------|----------|
| * Docume     | ent Name | Abbreviated Name                | Available Standards | I        |
| CGM          |          | CGM                             | CGM                 | I        |
| • Edi        | tion     | Version                         | Revision            | I        |
| 26           |          |                                 |                     | I        |
| * Publish    | ed Date  | Review Date                     | Effective Date      |          |
| Jun 14, 2024 |          | Jun 14, 2024                    | Jun 14, 2024        |          |
| 31           |          | Upload Files Or drop files Save |                     | 22<br>22 |

3. Click **Save** to store the document.

#### **Important Note:**

Whatever documents are uploaded in either of the ways will appear in the list on the "Documents" tab.

#### 4.2.4.2 Managing Document Changes

- 1. When cloning an old gap analysis, the system detects outdated document versions.
- 2. Users can:
  - Update to the latest version (automatically replaces old references).
  - Keep the old version (marked with a warning icon).

Documents can be edited, deleted, or viewed based on user permission

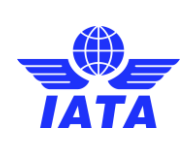

Publication date: 2/23/2025

# 4.3 Variation Functions

The variation functions in the IATA Operations Portal allow users to manage and track responses marked as variations in the gap analysis. These functions help organizations monitor compliance deviations and share insights with relevant stakeholders.

|                                 | Customer Services V Help V                                              | Q SEARCH 🥰 🚨 |  |
|---------------------------------|-------------------------------------------------------------------------|--------------|--|
| Operations Portal               | Variation Functions                                                     |              |  |
| Dashboard                       | My variations reports Shared variation reports Variation sharing groups |              |  |
| Account Management              | Bees Airline - Airline                                                  |              |  |
| 🔁 Notifications                 | Refine your search by standard for variation reports. Standards: Select |              |  |
| Ĵ┿┇ Gap Functions               |                                                                         |              |  |
| ିଅଟ୍ର Variation Functions       |                                                                         |              |  |
| 맥 <mark>0</mark> IATA Standards |                                                                         |              |  |

# 4.3.1 My Variation Reports

1. Users can filter their variation reports by standard.

| Variation Functions                                                                                | ariation Functions       |                          |                |      |  |  |
|----------------------------------------------------------------------------------------------------|--------------------------|--------------------------|----------------|------|--|--|
| My variations reports                                                                              | Shared variation reports | Variation sharing groups |                |      |  |  |
| KLM - Ground Handler Station<br>Refine your search by standard for variat<br>Standards:<br>AHM1110 | - AST<br>tion reports.   |                          |                |      |  |  |
| Name                                                                                               | Standard                 |                          | Published Date | View |  |  |
| GHSP-KLM-014-AST-AHM1110-ed.56                                                                     | -v.1 AHM111              | 10                       | 2024-10-09     | 0    |  |  |
|                                                                                                    |                          |                          |                |      |  |  |

- 2. Once a gap analysis is selected, users can:
  - Navigate through different sections.
  - Review responses marked as variations.
  - Filter to show only Safety Critical variations.

| • | Variation Functions                                                   | Lar    | guage: English ¥                                                      |             |                                        |          |
|---|-----------------------------------------------------------------------|--------|-----------------------------------------------------------------------|-------------|----------------------------------------|----------|
|   | K Back to variation functions GHSP-KLM-014-AST-AHM1110-ed.56-v.1      | Publis | hed Date: 2024-10-09                                                  |             | Download Repo     Only Safety critical | art<br>I |
|   | 1110 Ground Operations Training Program 3. TRAINING MANAGEMENT SYSTEM | +      | 1110 Ground Operations Training Program 3. TRAINING MANAGEMENT SYSTEM |             |                                        |          |
|   |                                                                       |        | 3.1 Company Responsibility                                            | • Variation | +                                      |          |
|   |                                                                       |        |                                                                       |             |                                        |          |
|   |                                                                       |        |                                                                       |             |                                        |          |

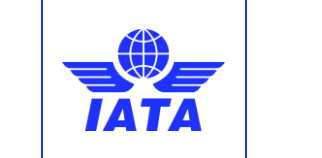

Publication date: 2/23/2025

| Variation Functions                                                            | English                                                                         |                   |
|--------------------------------------------------------------------------------|---------------------------------------------------------------------------------|-------------------|
| < Back to variation functions<br>GHSP-GHSP Pure Visions CDM-0                  | WE-IGOM-ed.54-v.9 Published Date: 2024-09-26                                    | ي Download Report |
| 01 Passenger Handling Procedures + 1.3 Passenger Arrival, Transfer and Transit | 01 Passenger Handling Procedures<br>1.3 Passenger Arrival, Transfer and Transit |                   |
|                                                                                | 1.3.1 Pre-Arrival                                                               | • Variation +     |

- 3. If enabled, users can download:
  - A full report with all variations.
  - A report containing only Safety Critical variations.

|                                                                                                    | TATA                               | Customer Services V Help V Q SEARCH C (2)                                                                                                    |                                                          |                                                                             |
|----------------------------------------------------------------------------------------------------|------------------------------------|----------------------------------------------------------------------------------------------------|----------------------------------------------------------|-----------------------------------------------------------------------------|
| Airline-Bees Airline-UAA1-CVN2-AHM Ch.6-ed.1-v.4                                                                                                    | Language                           | Englin v                                                                                                    |                                                          |                                                                             |
| < Back to variation functions<br>Airline-Bees Airline-UAA1-CVN2-AHM Ch.6-ed.1-v.4                                                                                                    | Published Da                       | Re: 2025-01-29                                                                                                    |                                                          | Download Report     Only Safety critical                                    |
| 601 Organization and Management<br>1. ORGANIZATION AND MANAGEMENT                                                                                                    | + 60                               | 1 Organization and Management<br>NRGANIZATION AND MANAGEMENT                                                                                                    |                                                          |                                                                             |
| 2. DOCUMENTATION SYSTEM     10. TECHNICAL SPECIFICATION FOR GROUND SERVICE EQUIPMENT (IGSE)     11. MANAGEMENT REVIEW                                                                                                    |                                    | 1.2 Management System 1.2.1 Principles                                                                                                    | Variation                                                | -+                                                                          |
| 12. CONTINUOUS IMPROVEMENT<br>13. OUTSOURCED FUNCTIONS                                                                                                    |                                    | 1.2.2 Integrated Management System                                                                                                    | <ul> <li>Variation</li> </ul>                            | +                                                                           |
| 610 Safety Management System<br>3. SCOPE OF A SAFETY MANAGEMENT SYSTEM<br>4. SAFETY POLICY AND OBJECTIVES                                                                                                    | +                                  | 1.3 Ground Hendling Policies                                                                                                    | e Variation                                              | +                                                                           |
| 5. SAFETY RISK MANAGEMENT<br>6. SAFETY ASSURANCE                                                                                                    |                                    | 1.4 Good Guidance in Building Systemic Company Cultures 1.4 Safety Culture                                                                                                    | <ul> <li>Variation</li> </ul>                            | - +                                                                         |
| 615 Monitoring Program                                                                                                    | +                                  | 1.4.2 Security Culture                                                                                                    | <ul> <li>Variation</li> </ul>                            | +                                                                           |
|                                                                                                    |                                    |                                                                                                    |                                                          |                                                                             |
| - 000000000000000000000000000000000000                                                                                                    | ТАТА                               | Portal Services V Help V Q. SEARCH &                                                                                                    |                                                          |                                                                             |
| Airline-Bees Airline-UAA1-CVN2-AHM Ch.6-ed.1-v4                                                                                                    | Language                           | Customer<br>Portal     Services     Help     Q SEARCH     C       Englain     *                                                                                                    |                                                          |                                                                             |
| Airline-Bees Airline-UAA1-CVN2-AHM Ch.6-ed.1-v.4 C Back to variation functions Airline-Bees Airline-UAA1-CVN2-AHM Ch.6-ed.1-v.4                                                                                                    | Language                           | Customer<br>Partal     Sarvices     Help     Q. SEARCH (£       sngah                                                                                                    |                                                          | Domical Report     orsai                                                    |
| Airline-Bees Airline-UAA1-CVN2-AHM Ch.6-ed.1-v.4 C Back to variation functions Airline-Bees Airline-UAA1-CVN2-AHM Ch.6-ed.1-v.4 601 Organization and Management o desumptation and Management                                                                                                    | Language<br>Published Da<br>+      | Customer<br>Portal       Sarvices v Help v       Q. SEARCH & 2         Englin       v         Nr: 2025-61-29       1         10 Organization and Management         REGANIZATION AND MANAGEMENT                                                                                                    |                                                          | Download Report     + Dey Safety ortical                                    |
| Concourt and any of the second second s      | Language<br>Published De<br>+ 1. C | Customer<br>Portal       Sarvices v Help v       Q, SEARCH & 2         Erginin       v         Ite: 2025-01-29       V         Ito Organization and Management       V         Instantiation and Management       V         Ital Prime       Download Report                                                                                                    | e Variation                                              | Domiced Report     + Doy Salety oncel     -     +                           |
| Airline-Bees Airline-UAA1-CVN2-AHM Ch.6-ed.1-v.4 C Beek to variation functions Airline-Bees Airline-UAA1-CVN2-AHM Ch.6-ed.1-v.4 Of Organization and Management Of Organization and Management Of Of Organization and Management Of Of Organization and Management Of Of Organization and Management Of Of Of Of Of Of Of Of Of Of Of Of Of O                                                                                                    | Published Dr<br>60'<br>+ 1.0       | Customer<br>Portal       Services v Help v       Q SEARCH & @         Impuinities       v         te: 2025-01-29       V         IOrganization and Management       V         DRGANIZATION AND MANAGEMENT       V         12.1 Princit       Download Report         12.2 Imager       Select what type of report you want to download and proceed to do so.                                                                                                    | e Variation<br>e Variation                               | Download Report     ony Sarety ortical      -      +      +                 |
| Airline-Bees Airline-UAA1-CVN2-AHM Ch.6-ed.1-v4 C Back to wateria functions C Back to wateria functions C Back to  | Language<br>Published Da<br>+ 1. C | Customer<br>Portal       Services v Help v       Q SEARCH & @         Implini       v         At: 2005-01-39         ID Organization and Management         DRGANIZATION AND MANAGEMENT         12 Management         12 Management         Select what type of report you want to download and proceed to do so.         12.1 Prince         Download Report         Select what type of report you want to download and proceed to do so.         1.3 Ground Her         I.3 Ground Her | e Variation<br>e Variation<br>e Variation                | Download Report     Ony Sarety ortical      -      +      +      +      +   |
| Airline-Bees Airline-UAA1-CVN2-AHM Ch.6-ed.1-v.4 C Back to waisflow functions C Back to waisflow functions C Back to waisflow and Management C Back to waisflow and Management C | Published De<br>+ 1.0              | Customer Services V Help V       Q: SEARCH @ @         Explain       V         ter 2025-01-29       V         10 Organization and Management       V         Download Report       V         12.2 Image       Select what type of report you want to download and proceed to do so.         1.3 Ground Her       V         1.4 Select What       V         1.4 Select What       V                                                                                                    | e Variation<br>e Variation<br>e Variation<br>e Variation | Download Report  Ony Safety official  -  +  +  -  +  +  +  +  +  +  +  +  + |

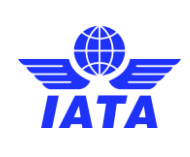

Publication date: 2/23/2025

### 4.3.2 Shared Variation Reports

- 1. Users can view variation reports shared by other companies.
- 2. Filters are available to refine search results by standard and company.
- 3. Users can open a gap analysis to view all variation-type answers.

|                                               |                                         | Customer Services -<br>Portal          | 🗸 Help 🦞                                |                                                                          | Q SEARCH 🧔         |                  |        |
|-----------------------------------------------|-----------------------------------------|----------------------------------------|-----------------------------------------|--------------------------------------------------------------------------|--------------------|------------------|--------|
| Operations Portal<br>Bees Airline - Airline 🗸 | <ul> <li>Variation Functions</li> </ul> |                                        |                                         |                                                                          |                    |                  |        |
| 🗄 Dashboard                                   | My variations reports                   | Shared variation rep                   | o <mark>rts</mark> Variation sharing gr | oups                                                                     |                    |                  |        |
| 🕸 Account Management                          | Bees Airline - Airline                  |                                        |                                         |                                                                          |                    |                  |        |
| S Notifications                               | Refine your search for shared varian    | tion reports with any of the following | g filters.                              |                                                                          |                    |                  |        |
| 👫 Gap Functions                               | Select                                  | ( <b>v</b> .)                          | Select                                  | *                                                                        |                    |                  |        |
| Pig Variation Functions                       | Company Name                            | V Type                                 | ✓ Location                              | V Name N                                                                 | Standard           | V Published Date | View V |
| Ptg IATA Standards                            | Air Canada                              | Airline                                | RV1                                     | Airline-Air Canada-UAA-RV1-AHM1110<br>Airline-Air Canada-UAA-RV1-AHM1110 | AHM1110<br>AHM1110 | 2025-02-02       | 0      |
| ag ann ann an an an                           | Air Canada                              | Airline                                | RV1                                     | Airline-Air Canada-UAA-RV1-AHM1110                                       | AHM1110            | 2025-01-27       | 0      |
|                                               | Air Canada                              | Alriine                                | RV1                                     | Airline-Air Canada-UAA-RV1-AHM1110                                       | AHM1110            | 2025-01-27       | 0      |
|                                               | Air Ganada                              | Alrline                                | RV1                                     | Airline-Air Ganada-UAA-RV1-AHM1110                                       | AHM1110            | 2025-01-27       | 0      |
|                                               | Air Canada                              | Airline                                | RV1                                     | Airline-Air Canada-UAA-RV1-AHM1110-                                      | AHM1110            | 2025-01-27       | 0      |
|                                               | Air Canada                              | Airline                                | RV1                                     | Airline-Air Canada-UAA-RV1-AHM1110                                       | . AHM1110          | 2025-01-25       | 0      |
|                                               | Air Canada                              | Airline                                | RV1                                     | Airline-Air Canada-UAA-RV1-AHM1110                                       | . AHM1110          | 2025-01-25       | 0      |

# 4.3.3 Variation Sharing Groups

- 1. Administrators can share variations with external accounts outside their company hierarchy.
- 2. Sharing group statuses include:
  - **Pending:** Relationship is newly created or modified.
  - Active: Accepted relationships, allowing variation visibility.
  - Inactive: Temporarily disabled sharing.
  - **Declined:** Rejected relationships.
  - Blocked: Restricted sharing due to IATA admin rules.

|                                       |                                       |                               | on Functions                    |                      |                          |         |  |  |  |
|---------------------------------------|---------------------------------------|-------------------------------|---------------------------------|----------------------|--------------------------|---------|--|--|--|
|                                       |                                       |                               |                                 |                      |                          |         |  |  |  |
| My variations reports                 | Shared variation reports              | a Variatio                    | on sharing groups               |                      |                          |         |  |  |  |
|                                       |                                       |                               |                                 |                      |                          |         |  |  |  |
| 1. Click on "Create variation sharing | group" button to invite a company.    |                               |                                 |                      |                          |         |  |  |  |
| 2. An invitation will be sent.        |                                       |                               |                                 |                      |                          |         |  |  |  |
| 3. Upon acceptance, both companies    | s will have access to each other's va | riation reports, available at | "Shared variation reports" tab. |                      |                          |         |  |  |  |
| Search Account                        |                                       |                               |                                 |                      | Create variation sharing | aroup   |  |  |  |
| - Courter recount                     |                                       |                               |                                 |                      |                          | j group |  |  |  |
| Company Name                          | Location                              | Code                          | Company Type                    | Standards            | Status                   | Access  |  |  |  |
| Beltran, Davies and Webster           | BAR                                   | 123                           | 📉 Airline                       | IGOM                 | BLOCKED                  |         |  |  |  |
| Beltran, Davies and Webster           | BAR                                   | 123                           | 📉 Airline                       | IGOM,CGM,ORM         | PENDING                  |         |  |  |  |
| Combat Tactic                         | SER                                   | 123                           | 📉 Airport                       | IGOM                 | BLOCKED                  |         |  |  |  |
| Combat Tactic                         | SER                                   | 123                           | 📉 Airport                       | IGOM,CGM,ORM         | ACTIVE                   |         |  |  |  |
| Combat Tactic                         | SER                                   | 123                           | 📉 Airport                       | AHM1110,IGOM,CGM,ORM | DECLINED                 |         |  |  |  |
| Lutz, Fitzpatrick and Mann            | ESP                                   | 105                           | • Ground Handler Station        | AHM1110,IGOM,CGM,ORM | ACTIVE                   |         |  |  |  |
|                                       |                                       |                               |                                 |                      |                          |         |  |  |  |

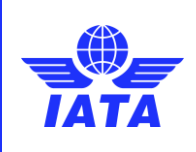

Version: 01

Revision: 00

Publication date: 2/23/2025

- 3. To create a sharing group:
  - Click "Create Variation Sharing Group".
  - Search for companies by name, ICAO code, or IATA code.
  - Filter results by Airline or Ground Handler.
  - Select applicable standards.
  - Submit the relationship request for approval.

|                                        |                                          | Customer Services Help V                                                                                                    | Q SEARCH 🦺 | 9             |                                |
|----------------------------------------|------------------------------------------|----------------------------------------------------------------------------------------------------|------------|---------------|--------------------------------|
| Operations Portal                      | Variation Functions                      |                                                                                                    |            |               |                                |
| Bees Airline - Airline 🗸               |                                          | New Variation Sharing Group                                                                                                    | ×          |               |                                |
| Dashboard                              | My variations                            | ① The invited account will receive a request to join the variation sharing group.                                                                                                    |            |               |                                |
| Account Management           Interface | 1. Click on 'Creas<br>2. An invitation w | Choose the company type     Sector company type     Central company to minite ADA     (MAR code     Console the company from the secrific results.     A Sector applicate instruction to be shared.                                                                                                    |            |               |                                |
| 👫 Gap Functions                        | G Search Acc                             | Company type<br>• Arine Creund Hunder                                                                                                    |            |               | Create variation sharing group |
| 미명 Variation Functions                 | Company Name                             | Q. Company name                                                                                                    |            | ~             | Status 🗸 Access                |
| 며 IATA Standards                       | Air Canada<br>Air Canada<br>dhata usa    | Q. ICAO Code     Q. IATA Code       O     Keep the cursor inside the field and press enter on each of them to apply the search.                                                                                                    |            | M Ch.6,GOSMIC | ACTIVE /                       |
|                                        | 1                                        | Pilterad results A france, Ann. C., Gardvet Lucringin Ho 25 Curtin Frey-Osobili N 56: 132 ALEARC IELANDS LAVA Annes Desa, Anne, Annes Steppino 291 Head H.M. 2, Anne, B. Chartze Lufbrank Ad Venor's 101 - 132 Hustin, Anne, I: Desated Lufbrank Ad Venor's 101 - 132 Bere Locres, Anne, J. Cash Assart 21 ; Parts Genz Avery, Anne, Gard Assart 21 ; Parts Genz Avery, Anne, Gard Assart 21 ; Parts Hoto Science (Comparison) | Gend mount | ľ             |                                |

4. An active relationship can be modified to add/remove standards or deactivate sharing.

|                             | Customer Services V Help V<br>Portal                                                                                                    |                                                                            | Q SEARCH 🥂 🚨                     |                                |
|-----------------------------|----------------------------------------------------------------------------------------------------|----------------------------------------------------------------------------|----------------------------------|--------------------------------|
| Operations Portal           | Variation Functions                                                                                                    |                                                                            |                                  |                                |
| 08 Dashboard                | My variations reports Shared variation reports Varia                                                                                                    | tion sharing groups                                                        |                                  |                                |
| Account Management          | 1. Click on 'Create variation sharing group' button to invite a company.                                                                                  |                                                                            |                                  |                                |
| ප් Notifications            | <ol> <li>An invitation will be sent.</li> <li>Upon acceptance, both comparises will have access to each other's variation reports, available a</li> </ol> | at "Shared variation reports" tab.                                         |                                  |                                |
| 🚱 Gap Functions             | O <sub>6</sub> Search Account                                                                                                    |                                                                            |                                  | Create variation sharing group |
| 미입 Variation Functions      | Company Name V Location V Code<br>Air Canada RV1 UAA                                                                                                    | Company Type                                                               | V Standards V                    | Status V Accent                |
| TE IATA Standards           | Air Canada RV1 UAA                                                                                                    | 📐 Airline                                                                  | AHM1110JGOM                      | ACTIVE                         |
|                             | dinata usa EX5 UAA                                                                                                    | 🤨 Ground Handler Station                                                   | AHM1110,AHM Ch.1,AHM Ch.6,GOSM/C | PENDING                        |
| Operations Portal           | Customer Services Help Variation Functions                                                                                                    |                                                                            | Q SEARCH 🧔 💽                     |                                |
| Dees Airline - Airline 🗸    |                                                                                                    |                                                                            |                                  |                                |
| 88 Dashboard                | My variations reports Shared variation reports Ver                                                                                                    | iation sharing groups                                                      |                                  |                                |
| 😫 Account Management        | 1. Click on "Create variation sharing group" button to invite a company.                                                                                  |                                                                            |                                  |                                |
| C Notifications             | 2. An Institution will be sent.<br>3. Upon acceptor<br>Edit variation sharing group                                                                       |                                                                            | ×                                |                                |
| Cap Functions               | Q. Search Act<br>Customize your variation sharing group's access permissions and star                                                                     | idard settings to ensure that information is shared correctly with the fol | llowing account.                 | Create variation sharing group |
| ିାର୍ଣ୍ଣ Variation Functions | Company Name Company Name V Location V Code                                                                                                    | Company Type     Standards     AHM1110JGGM                                 | Status      ACTIVE               | Status V Account               |
| PG IATA Standards           | Air Cenada<br>dnata usa Standards                                                                                                    | _                                                                          | IN CUS,GOSMIC                    | ACTIVE PENDING                 |
|                             | Inactivate variation sharing group access                                                                                                    |                                                                            | Update                           |                                |
|                             |                                                                                                    | _                                                                          |                                  |                                |

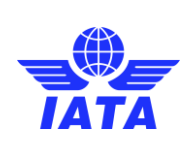

Publication date: 2/23/2025

# 4.4 IATA Standards

The IATA Operations Portal includes a dedicated section for IATA Standards, allowing users to view the structure of chapters and subchapters within a selected active standard. This feature ensures that users have access to the latest regulatory and procedural requirements applicable to their operations.

|                                               | Customer Services V Help V                                | Q SEARCH 🧔 🙆 |
|-----------------------------------------------|-----------------------------------------------------------|--------------|
| Operations Portal<br>Boos Alrline - Alrline 🗸 | IATA Standards                                            |              |
| Dashboard                                     | Please, select the desired Standard to view documentation |              |
| 贷 Account Management                          | Standard Select ~                                         | Continue     |
| Notifications                                 |                                                           |              |
| 💏 Gap Functions                               |                                                           |              |
| 010 Variation Functions                       |                                                           |              |
| 마명 IATA Standards                             |                                                           |              |

# 4.4.1 Navigating IATA Standards

#### 1. Selecting a Standard:

- o Users can choose from the list of available IATA Standards.
- Click "Continue" to enter the selected standard.

|                                                  | Customer Services V Holp V<br>Portal                      | Q. SEARCH 🦸 🚨 |
|--------------------------------------------------|-----------------------------------------------------------|---------------|
| Operations Portal<br>Bees Airline - Airline 🗸    | IATA Standards                                            |               |
| 🔡 Dashboard                                      | Please, select the desired Standard to View documentation |               |
| Account Management                               | Standard vcom v                                           | Continue      |
| 🖻 Notifications                                  |                                                           |               |
| 👫 Gap Functions                                  |                                                           |               |
| ${}^{D}\overline{t}^{D}_{G}$ Variation Functions |                                                           |               |
| 미 IATA Standards                                 |                                                           |               |

#### 2. Viewing Chapters and Subchapters:

- The portal displays a hierarchical structure of chapters and subchapters.
- Users can navigate between different sections to review specific requirements.

|                                               | Customer<br>Portal                                                                                | Services 🗸 Help 🗸                   | Q SEARCH 🧔 🚨    |
|-----------------------------------------------|---------------------------------------------------------------------------------------------------|-------------------------------------|-----------------|
| Operations Portal<br>Dees Airline - Airline 🗸 | IATA Standards                                                                                    |                                     |                 |
| 믑 Dashboard                                   | IGOM ed.16 Effective Date: 2023-01-21                                                             |                                     | Change Standard |
| l Account Management                          | 1 Passenger Handling Procedures                                                                   | 1 Passenger Handling Procedures     |                 |
| S Notifications                               | 1.1 Passenger Departure     1.2 Passenger Security     1.3 Passenger Arrival Transfer and Transit | 1.1 Passenger Departure             |                 |
| 👫 Gap Functions                               | 1.4 Special Categories of Passengers<br>2 Baggage Handling Procedures                             | 1.1.1 Predeparture Activities (3)   | >               |
| ■I <sup>B</sup> Variation Functions           |                                                                                                   | 1.1.2 Check-In Counter Requirements |                 |
|                                               |                                                                                                   | 1.1.3 Passenger Check-In            | >               |
| 미읍 IATA Standards                             |                                                                                                   | 1.1.4 Passenger Acceptance          | >               |
|                                               |                                                                                                   | 1.1.5 Documents Required for Travel | >               |
|                                               |                                                                                                   | 1.1.6 Baggage Acceptance            | >               |

#### 3. Identifying Changes:

o Icons highlight modifications between different standard versions.

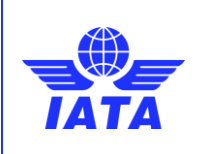

Publication date: 2/23/2025

o Safety-critical procedures are marked distinctly for quick identification.

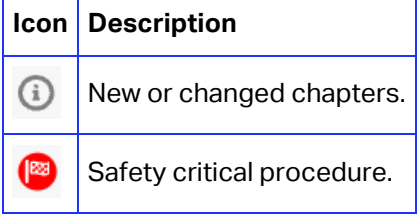

#### 4. Switching Standards:

• Click "Change Standard" to return to the selection menu and choose another standard.

|                            | Customer Se                                                                                                    | ervices 🗸 Help 🗸                    | Q SEARCH 🎜 💄    |
|----------------------------|----------------------------------------------------------------------------------------------------|-------------------------------------|-----------------|
| Operations Portal          | IATA Standards                                                                                                    |                                     |                 |
| 🔡 Dashboard                | IGOM ed.16 Effective Date: 2025-01-21                                                                                                    |                                     | Change Standard |
| 錢 Account Management       | 1 Passenger Handling Procedures                                                                                                    | 1 Passenger Handling Procedures     |                 |
| 🖻 Notifications            | 1.1 Pessenger Departure     1.2 Pessenger Security     1.3 Pessenger Arrival, Transfer and Transit     1.4 Special Categories of Pessengers     2 Baggage Handling Procedures | 1.1 Passenger Departure             |                 |
| 👫 Gap Functions            |                                                                                                    | 1.1.1 Prodeparture Activities       | >               |
| ଅମ୍ପ୍ର Variation Functions |                                                                                                    | 1.1.2 Check-In Counter Requirements |                 |
| Drg. Late Chardende        |                                                                                                    | 1.1.3 Passenger Check-In            | >               |
| tg TATA Standards          |                                                                                                    | 1.1.4 Passenger Acceptance          | >               |
|                            |                                                                                                    | 1.1.5 Documents Required for Travel | >               |

# 5 Use of this manual

Despite our best effort to cover everything, nothing is perfect, and we acknowledge there may be errors or missing useful information. IATA welcomes all feedback, corrections, or suggested improvements, on this guidance by email to <u>opsportal@iata.org</u>